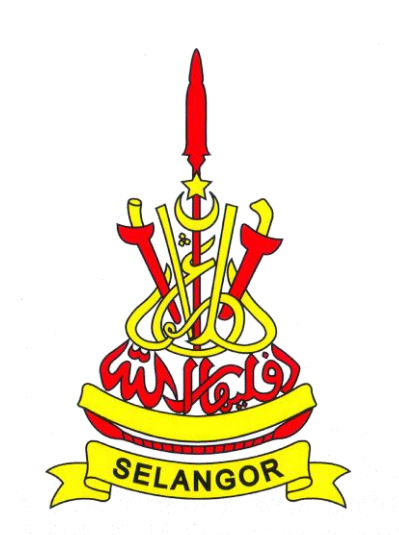

# PEJABAT SETIAUSAHA KERAJAAN NEGERI SELANGOR

# MANUAL PENGGUNA SISTEM e-PELELONG NEGERI SELANGOR

PELELONG

# ISI KANDUNGAN

| BAHA | AGIAN A | PENGE     | NALAN                                                  | 1  |
|------|---------|-----------|--------------------------------------------------------|----|
| 1.   | PENDA   | HULUAN    | l                                                      | 1  |
|      | 1.1.    | Tujuan d  | dan Skop                                               | 1  |
|      | 1.2.    | Keperlu   | an Sistem                                              | 1  |
| BAHA |         | AKSES     | KE SISTEM e-PELELONG NEGERI SELANGOR                   | 2  |
| 1.   | LAMAN   | UTAMA     |                                                        | 2  |
| 2.   | INFO SI | STEM      |                                                        | 3  |
| 3.   | SEMAK   | AN LESE   | EN PELELONG                                            | 4  |
| 4.   | ADUAN   |           |                                                        | 4  |
| 5.   | SOALAN  | N LAZIM   |                                                        | 5  |
| 6.   | LOG MA  | SUK       |                                                        | 6  |
|      | 6.1.    | Log Mas   | suk Pelelong Sedia Ada Daripada Sistem e-Pelelong Lama | 7  |
|      |         | 6.1.1.    | Kes 1 Emel Mempunyai 1 Akaun                           | 7  |
|      |         | 6.1.2.    | Kes 1 Emel Mempunyai Beberapa Akaun                    | 9  |
| 7.   | FUNGS   | I LUPA K  | ATA LALUAN                                             | 11 |
| 8.   | PENDA   | -TARAN    | PENGGUNA                                               | 12 |
| BAHA | AGIAN C | : PENGO   | GUNAAN SISTEM e-PELELONG NEGERI SELANGOR               | 14 |
| 1.   | PERMO   | HONAN     | LESEN                                                  | 14 |
|      | 1.1.    | Senarai   | Permohonan                                             | 14 |
|      | 1.2.    | Permoh    | onan Baharu                                            | 14 |
|      | 1.3.    | Permoh    | onan Pembaharuan                                       | 16 |
|      |         | 1.3.1.    | Borang Permohonan                                      | 17 |
|      |         | 1.3.2.    | Lelongan Selain Pejabat Tanah                          | 18 |
|      | 1.4.    | Info Bor  | ang Permohonan                                         | 22 |
|      | 1.5.    | Status F  | Permohonan                                             | 23 |
|      | 1.6.    | Notifikas | si Aktiviti Permohonan                                 | 24 |
|      | 1.7.    | Kaedah    | Pembayaran Lesen                                       | 25 |
|      | 1.8.    | Jana Le   | sen                                                    | 29 |
| 2.   | SENAR   | AI TRAN   | SAKSI                                                  | 30 |
|      | 2.1.    | Fungsi I  | Muat Turun Resit Salinan                               | 31 |
| 3.   | KERJA I | ELONG     | AN PEJABAT TANAH                                       | 32 |
|      | 3.1.    | Senarai   | Kerja Lelongan Pejabat Tanah                           | 32 |
|      | 3.2.    | Senarai   | Kerja Lelongan - Semasa                                | 33 |
|      |         | 3.2.1.    | Respon Kerja Lelongan                                  | 33 |
|      | 3.3.    | Maklum    | Balas Kerja Lelongan Ditolak                           | 35 |
| 4.   | KERJA I | ELONG     | AN SELAIN PEJABAT TANAH                                | 36 |

|    | 4.1.   | Senarai Kerja Lelongan Selain Pejabat Tanah | 36 |
|----|--------|---------------------------------------------|----|
|    | 4.2.   | Tambah Kerja Lelongan                       | 36 |
|    | 4.3.   | Kemaskini Kerja Lelongan                    | 37 |
| 5. | FUNGS  | I UMUM SISTEM                               | 38 |
|    | 5.1.   | Fungsi Carian                               | 38 |
|    | 5.2.   | Fungsi Susunan                              | 38 |
|    | 5.3.   | Fungsi Muat Turun                           | 38 |
| 6. | PROFIL | PENGGUNA                                    | 39 |
|    | 6.1.   | Kemaskini Profil                            | 39 |
|    |        |                                             |    |

## **BAHAGIAN A: PENGENALAN**

# 1. PENDAHULUAN

Dokumen ini disediakan sebagai panduan dan rujukan untuk pengguna memahami dan menggunakan Sistem e-Pelelong Negeri Selangor. Ianya mengandungi maklumat mengenai langkah-langkah penggunaan dan pengoperasian sistem secara terperinci.

## 1.1. Tujuan dan Skop

Tujuan utama penyediaan manual pengguna adalah sebagai panduan bagi pengguna pelelong untuk menggunakan Sistem e-Pelelong Negeri Selangor.

## 1.2. Keperluan Sistem

Jadual 1 memaparkan keperluan perisian bagi penggunaan.

| Bil. | Keperluan            | Butiran                                                                                                    |
|------|----------------------|----------------------------------------------------------------------------------------------------|
| 1    | Komputer/ Processor  | Sekurang-kurangnya Intel Core i3 atau setara                                                                         |
| 2    | Memori               | Sekurang-kurangnya 2 Gigabyte (GB)                                                                                   |
| 3    | Sistem Pengoperasian | Sekurang-kurangnya <i>Microsoft Windows 8.1 atau macOS 10.12</i> atau setara                                         |
| 4    | Pelayar              | Microsoft Internet Explorer 11.0 ke atas<br>Microsoft Edge<br>Mozilla Firefox 44.0<br>Google Chrome 46.0<br>Safari 5 |
| 5    | Talian Internet      | Keutamaan berkelajuan 1 Mbps ke atas                                                                                 |

#### Jadual 1: Keperluan sistem

## BAHAGIAN B: AKSES KE SISTEM e-PELELONG NEGERI SELANGOR

### 1. LAMAN UTAMA

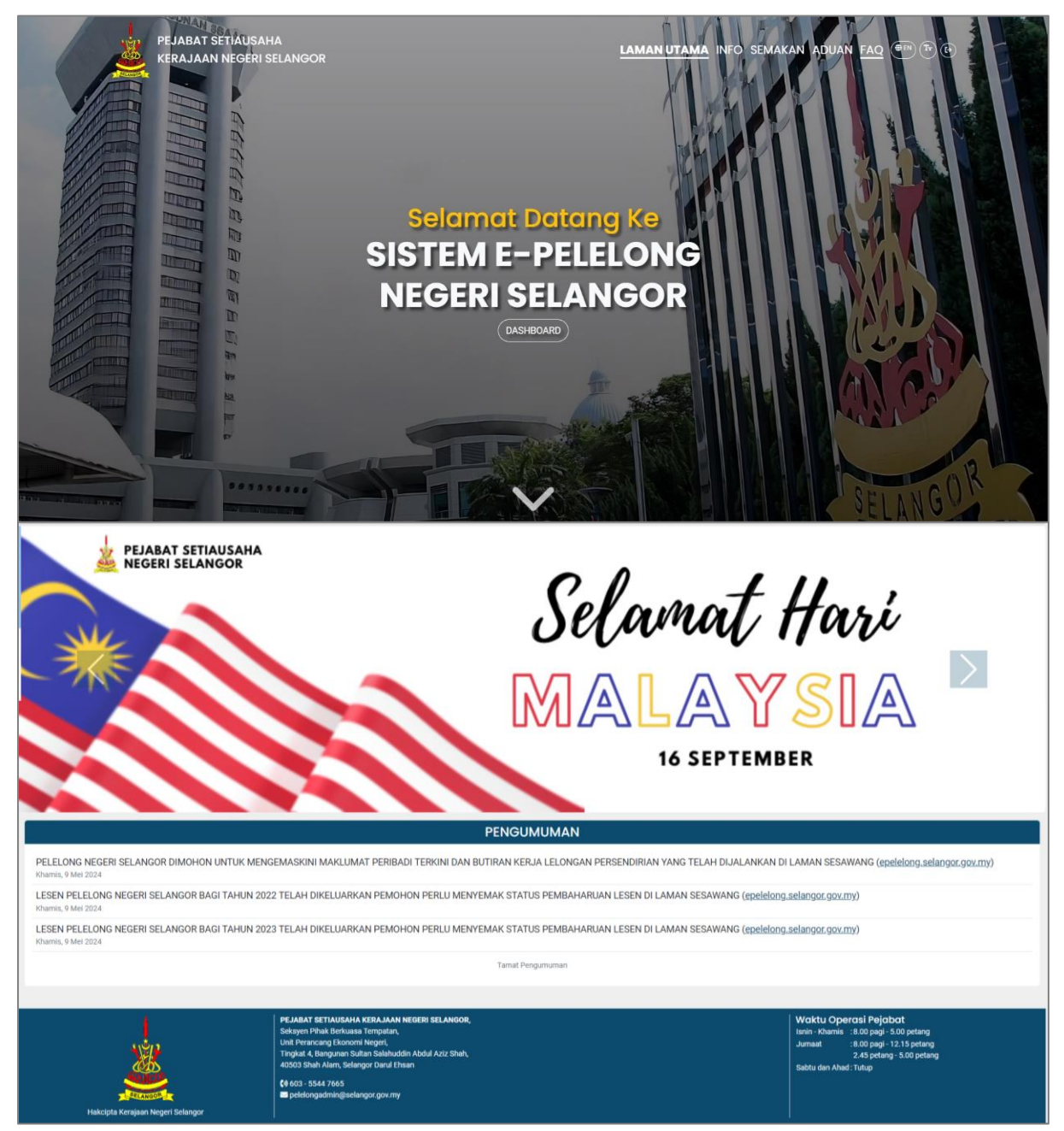

- i. Capaian ke laman web sistem: https://epelelong.selangor.gov.my
- ii. Klik anak panah ke bawah atau *scroll-down* peranti tetikus untuk ke paparan bawah.
- iii. Hebahan *banner* bergambar mempunyai fungsi *auto-slide* setiap 3 saat. Pengguna boleh halakan peranti tetikus pada *banner* bagi menghentikan *auto-slide* sementara waktu bagi tujuan penelitian atau klik anak panah ke kiri/ ke kanan untuk tujuan mencari hebahan secara manual.
- iv. Hebahan pengumuman teks disusun mengikut susunan tarikh terkini. Pengguna boleh klik pada link yang disediakan (Jika ada) untuk terus ke halaman yang berkaitan.
- v. Footer memaparkan maklumat pemilik sistem.

## 2. INFO SISTEM

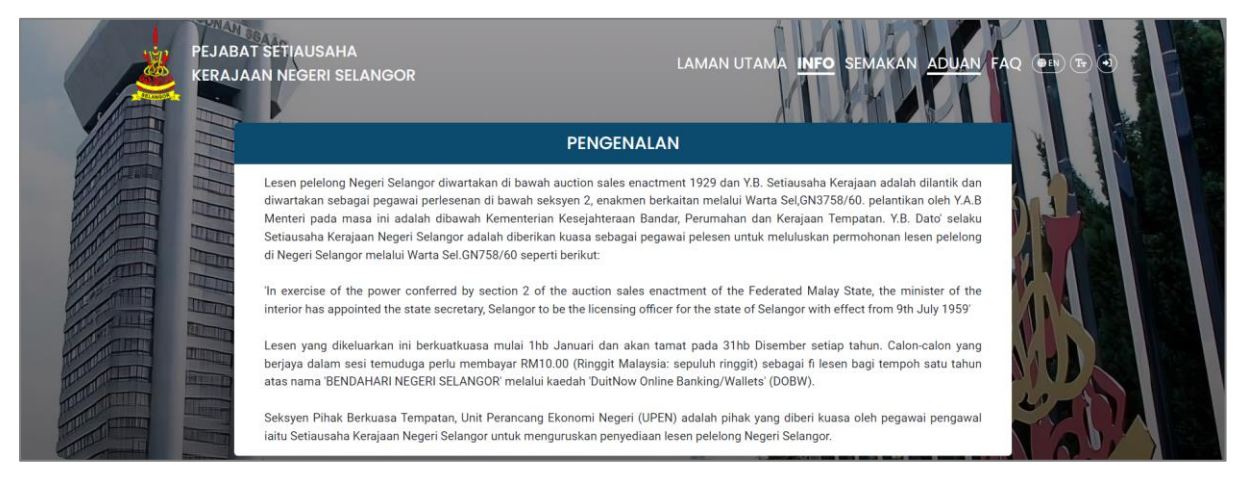

i. Klik menu Info  $\rightarrow$  Pengenalan untuk melihat paparan pengenalan sistem.

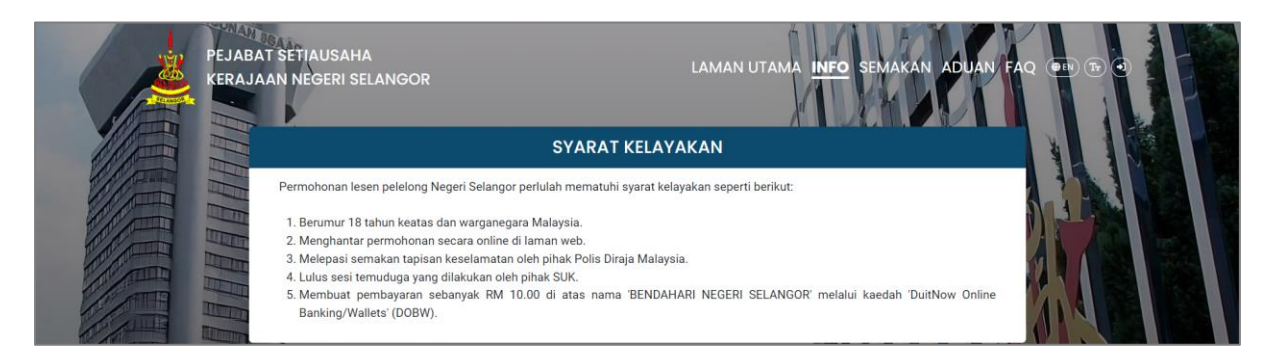

ii. Klik menu **Info** → **Syarat Kelayakan** untuk melihat paparan syarat kelayakan pelelong.

| PEJABAT SETIAUSAHA<br>KERAJAAN NEGERI SELANGO | OR LAMAN UTAMA <b>INFO</b> SEMAKAN ADUAN FAQ |       |
|-----------------------------------------------|----------------------------------------------|-------|
| = 742ee005-f1d8-4da5-b9a2-bb5297a187ff        | 1 / 1 - 125% + 💽 👌                           | ± e : |
|                                               | RUJUKAN : SEPNS / MPSP                       |       |

- iii. Klik menu Info → Manual Pengguna (Pelelong) untuk melihat manual pengguna versi pelelong.
- iv. Klik ikon 📩 untuk memuat turun manual pengguna atau klik ikon 👼 untuk mencetak manual pengguna.

# 3. SEMAKAN LESEN PELELONG

|       | PEJABAT SETIAUSAHA<br>KERAJAAN NEGERI SELANGOR | LAMAN UTAMA INFO <u>Semakan</u> aduan fa | Q ( ) ( ) ( ) ( ) ( ) ( ) ( ) ( ) ( ) ( |
|-------|------------------------------------------------|------------------------------------------|-----------------------------------------|
|       | H                                              | SEMAKAN PELELONG                         |                                         |
| 10000 | Nama Penuh Pelelong                            |                                          |                                         |
|       | All Bin Abu                                    |                                          |                                         |
|       | No. Lesen Pelelong                             |                                          |                                         |
|       | 2023/00005                                     |                                          |                                         |
|       |                                                | Semak                                    |                                         |
| T     |                                                |                                          | VILL ST                                 |

- i. Klik menu **Semakan** untuk melihat paparan borang semakan lesen pelelong.
- ii. Sila masukkan **nama penuh pelelong** dan **nombor lesen pelelong** → klik butang **Semak** untuk membuat semakan lesen pelelong.

|                                                                                                    | PEJABAT SETIAUSAHA LAM<br>KERAJAAN NEGERI SELANGOR LAM | MAN UTAMA INFO SEMAKAN ADUAN FAQ ( ) TO ( |  |
|----------------------------------------------------------------------------------------------------|--------------------------------------------------------|-------------------------------------------|--|
| 100m                                                                                                    | SEMAKAN LE                                             | SEN PELELONG                              |  |
|                                                                                                    | INFO F                                                 | PELELONG                                  |  |
| Comments of the second second | Nama Pelelong                                          | Luth bin Othman                           |  |
| A CONTRACT                                                                                                    | Status Leser                                           | Aktif                                     |  |
| A A A A A A A A A A A A A A A A A A A                                                                                                    | Tarikh Kuatkuasa Leser                                 | 01-01-2023 hingga 31-12-2023              |  |
|                                                                                                    | No. Leser                                              | 2023/00001                                |  |
|                                                                                                    | to to                                                  |                                           |  |

iii. Paparan info semakan lesen pelelong.

## 4. ADUAN

| PEJABAT SETIA<br>KERAJAAN NEG | USAHA<br>ERI SELANGOR | LAMAN UTA                                                                 | ma info semakan <mark>aduan</mark> faq |   |
|-------------------------------|-----------------------|---------------------------------------------------------------------------|----------------------------------------|---|
|                               |                       | ADUAN                                                                     |                                        |   |
|                               | Jenis Aduan           | SISTEM                                                                    | ~ <b></b>                              |   |
|                               | Emel                  | Abu@gmail.com                                                             |                                        |   |
|                               | Nama Penuh            | ABU BIN ALI                                                               |                                        |   |
|                               | No. Kad Pengenalan    | 000000-00-0000                                                            | S. M.                                  |   |
|                               | No. Telefon           | +60 123456789                                                             |                                        |   |
|                               | Tajuk                 | TIDAK DAPAT VERIFIKASI EMEL SEWAKTU PENDAFTARAN.                          |                                        |   |
|                               | Keterangan            | Saya telah mendaltar sebagai pelelong tetapi tidak dapat verifikasi emel. | lah tepat dan sahih.<br>Hantar         | C |

i. Klik menu **Aduan** untuk melihat paparan borang aduan.

- ii. Sila isi borang aduan → tanda kotak pengakuan → klik butang **Hantar** untuk membuat aduan.
- iii. Untuk makluman, semua medan adalah wajib diisi.

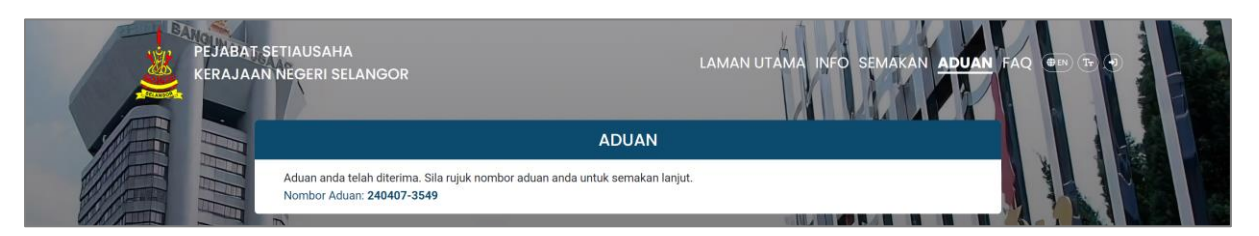

- iv. Paparan nombor aduan setelah aduan berjaya dihantar ke dalam sistem.
- v. Pengadu akan menerima emel pengesahan aduan berjaya dihantar ke dalam sistem.
- vi. Pengadu bakal menerima emel pengesahan setelah pentadbir sistem respon kepada aduan yang dihantar.

# 5. SOALAN LAZIM

| SOALAN LAZIN                                                                          | М   |       |
|---------------------------------------------------------------------------------------|-----|-------|
| Q. Carian                                                                             |     | 1 1 1 |
| Apakah itu lesen pelelong?                                                            |     |       |
| Apakah syarat-syarat untuk memohon lesen pelelong?                                    | 1   |       |
| Berapa lama tempoh lesen pelelong?                                                    |     |       |
| Bilakah tarikh permohonan dibuka?                                                     |     |       |
| Bagaimana untuk menghubungi pihak SUK jika ada sebarang pertanyaan dan aduan?         |     |       |
| Apakah dasar privasi Portal? Adakah penggunaan atau akses saya diawasi dan direkodkar | in? |       |
| Bagaimanakah cara untuk saya mengakses Portal Selangor melalui telefon pintar/PDA?    |     | 2011  |

i. Klik menu FAQ untuk melihat paparan senarai soalan lazim.

| -                                                                                                    | PEJABAT SETIAUSAHA<br>KERAJAAN NEGERI SELANGOR                                                                            | UTAMA INFO SEMAKAN ADUAN FAQ DED TO O |
|----------------------------------------------------------------------------------------------------|----------------------------------------------------------------------------------------------------|---------------------------------------|
|                                                                                                    | SOALAN LAZIM                                                                                                    |                                       |
|                                                                                                    | Q Carian.                                                                                                    |                                       |
|                                                                                                    | Apakah itu lesen pelelong?                                                                                                |                                       |
|                                                                                                    | Lesen pelelong adalah lesen yang dikeluarkan oleh pihak kerajaan negeri untuk me<br>aktiviti lelongan di negeri Selangor. | embenarkan pemegang lesen menjalankan |
|                                                                                                    | Apakah syarat-syarat untuk memohon lesen pelelong?                                                                        |                                       |
|                                                                                                    | Berapa lama tempoh lesen pelelong?                                                                                        |                                       |
| The second second secon | Bilakah tarikh permohonan dibuka?                                                                                         |                                       |
| Por l                                                                                                    | Bagaimana untuk menghubungi pihak SUK jika ada sebarang pertanyaan dan aduan?                                             |                                       |

- ii. Pengguna boleh klik pada soalan untuk keluarkan jawapan kepada soalan tersebut.
- iii. Pengguna boleh menggunakan fungsi carian berdasarkan *keyword* pada ruangan carian untuk membuat carian soalan dan jawapan.

# 6. LOG MASUK

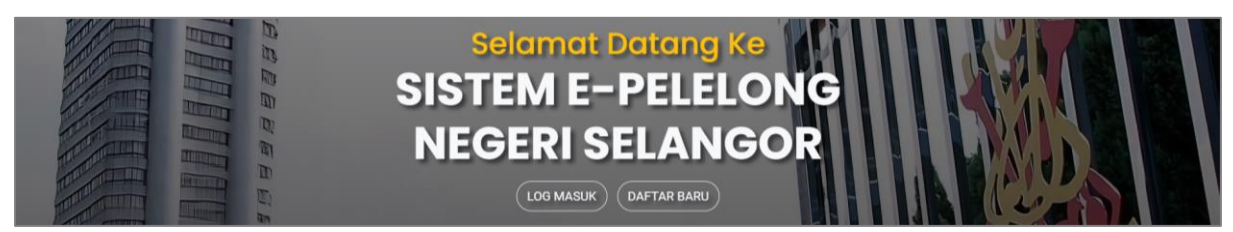

i. Klik butang **Log Masuk**.

| PEJABAT SETIAUSAHA<br>KERAJAAN NEGERI SELANGOR | LAMAN UTAMA N              | FO SEMAKAN ADUAN <u>FAQ</u> 🖭 🕞 🕙 |
|------------------------------------------------|----------------------------|-----------------------------------|
|                                                | LOG MASUK                  |                                   |
|                                                | imel :                     |                                   |
|                                                | (ata Laluan :              |                                   |
|                                                | Lupa Kata Laluar           |                                   |
| La la                                          | Log Masuk                  |                                   |
|                                                | Pengguna Baru? Daftar Baru |                                   |

- ii. Masukkan **emel** dan **kata laluan** → Klik butang **Log Masuk** untuk log masuk sistem.
- iii. Pengguna boleh klik ikon 💌 untuk melihat paparan kata laluan.

# 6.1. Log Masuk Pelelong Sedia Ada Daripada Sistem e-Pelelong Lama

# 6.1.1. Kes 1 Emel Mempunyai 1 Akaun

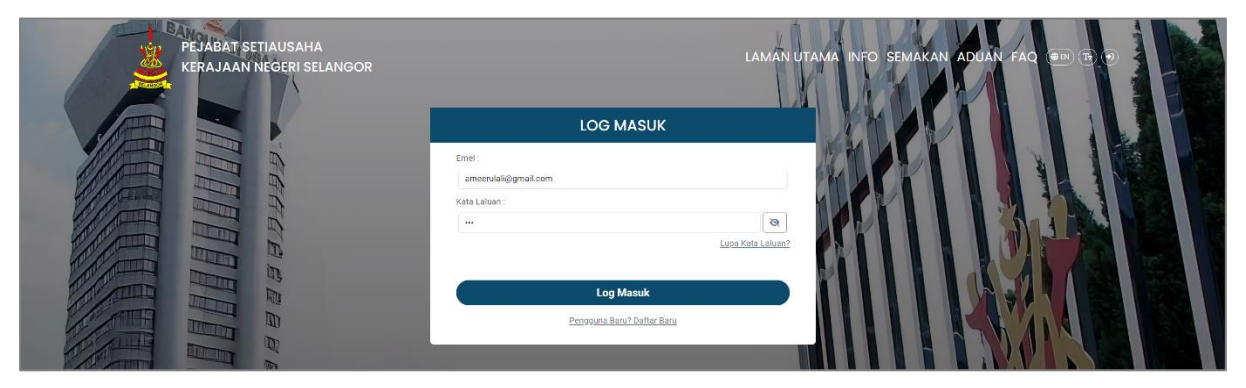

- i. Masukkan **emel** dan **kata laluan**  $\rightarrow$  Klik butang **Log Masuk** untuk log masuk sistem.
- ii. Pengguna boleh klik ikon 💌 untuk melihat paparan kata laluan.

| BANGUNAN BBAAR | MIGRASI AKAUN                                                                                                    |  |
|----------------|----------------------------------------------------------------------------------------------------|--|
|                | Akaun anda dalam proses migrasi. Email paulan telah dihantar ke:<br>ameerulah@gmail.com                                 |  |
|                | sina sentak eritari untuk meengkapkat proses migrasi.<br>Terima kasih.<br>Sisitem @-belong,<br>Kensian Neensi Solanoor. |  |
|                | Kembali Ke Laman Utama                                                                                                  |  |

- iii. Paparan notis migrasi akaun.
- iv. Pengguna perlu menyemak emel yang telah dimasukkan untuk proses migrasi.

| Salam S<br>Anda mer<br>dibawah | i <b>ejahtera,</b><br>mpunyai 1 akaun yang perlu diker<br>untuk meneruskan proses migrasi | naskini. Tekan pautan<br>akaun. |
|--------------------------------|-------------------------------------------------------------------------------------------|---------------------------------|
| Nama:                          | AMEERUL ALI BIN JASMADI                                                                   | Kemaskini Akaun                 |
| Pautan in<br>Sekian, te        | i akan tamat tempoh dalam masa<br>erima kasih.                                            | 60 minit.                       |
| Sistem eF<br>Kerajaan          | Pelelong,<br>Negeri Selangor.                                                             |                                 |

- v. Anda akan menerima emel kemaskini akaun.
- vi. Klik butang Kemaskini Akaun.

| BANGUNAN BBAAN | MIGRASI AKAUN                                         |  |
|----------------|-------------------------------------------------------|--|
|                | Nama Penuh :                                          |  |
|                | AMEERUL ALI BIN JASMADI                               |  |
|                | No. Kad Pengenalan :                                  |  |
|                | 591102-23-5881                                        |  |
|                | Emel -                                                |  |
|                | No. Telefon * ()                                      |  |
|                | +60 123905273                                         |  |
|                | Kata Laluan 🕫 🛈                                       |  |
| in in          | 0                                                     |  |
|                | Pengesahan Kata Laluan :*                             |  |
|                | 0                                                     |  |
|                | *Setiap akaun memerlukan alamat email yang berlainan. |  |
|                | Kemaskini                                             |  |
| E              |                                                       |  |

- vii. Lengkapkan borang migrasi akaun  $\rightarrow$  klik butang **Kemaskini**.
- viii. Pengguna boleh klik ikon <sup>()\*</sup> untuk melihat format medan masukan pengguna.
- ix. Pengguna boleh klik ikon 💌 untuk melihat paparan kata laluan.
- x. Pengguna boleh log masuk semula menggunakan kata laluan baharu.

## 6.1.2. Kes 1 Emel Mempunyai Beberapa Akaun

| PEJABAT SETIAUSAHA<br>KERAJAAN NEGERI SELANGOR |                            | LAMAN UTAMA INFO SEMAKAN ADUAN FAQ 📼 🕀 🗐 |  |
|------------------------------------------------|----------------------------|------------------------------------------|--|
|                                                | LOG MASUK                  |                                          |  |
|                                                | Emel :                     |                                          |  |
|                                                | ongpooh@gmail.com          |                                          |  |
|                                                | Kata Laluan :              |                                          |  |
|                                                |                            | Lupa Kata Laluan?                        |  |
|                                                | Log Masuk                  |                                          |  |
|                                                | Pengguna Baru? Daftar Baru |                                          |  |

- i. Masukkan emel dan kata laluan  $\rightarrow$  Klik butang Log Masuk untuk log masuk sistem.
- ii. Pengguna boleh klik ikon 💌 untuk melihat paparan kata laluan.

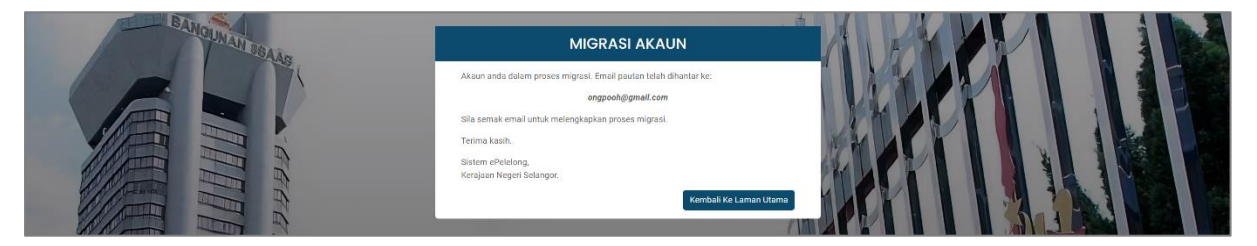

- iii. Paparan notis migrasi akaun.
- iv. Pengguna perlu menyemak emel yang telah dimasukkan untuk proses migrasi.

| <b>Salam Seja</b><br>Anda mempu<br>dibawah untu                 | <b>htera,</b><br>unyai 3 akaun yang perlu dik<br>uk meneruskan proses migra | remaskini. Tekan pautan<br>si akaun. |
|-----------------------------------------------------------------|-----------------------------------------------------------------------------|--------------------------------------|
| Nama:                                                           | Ong Pooh King                                                               | Kemaskini Akaun                      |
| Nama:                                                           | Too Shein Fa                                                                | Kemaskini Akaun                      |
| Nama:                                                           | Too June Li                                                                 | Kemaskini Akaun                      |
| Pautan ini ak<br>Sekian, terim<br>Sistem ePelel<br>Kerajaan Nec | an tamat tempoh dalam ma<br>a kasih.<br>ong,<br>jeri Selangor.              | sa 60 minit.                         |

- v. Anda akan menerima emel kemaskini akaun dengan paparan senarai akaun yang telah didaftarkan melalui emel tersebut.
- vi. Pilih akaun yang ingin dikemaskini dan klik butang **Kemaskini Akaun**.
- vii. Anda perlu menggunakan emel yang berlainan bagi mengemaskini akaun yang lain.

| SANGUMAN SBAAR | MIGRASI AKAUN                                         |  |
|----------------|-------------------------------------------------------|--|
|                | Nama Penuh :                                          |  |
|                | ONG POOH KING                                         |  |
|                | No. Kad Pengenalan :                                  |  |
|                | 680831-11-7778                                        |  |
|                | Emel *                                                |  |
|                | No. Telefon * 🕢                                       |  |
|                | +60 123454560                                         |  |
|                | Kata Laluan 🕶 🛈                                       |  |
|                | 0                                                     |  |
|                | Pengesahan Kata Laluan :*                             |  |
|                | 9                                                     |  |
|                | *Setlap akaun memerlukan alamat email yang berlainan. |  |
|                | Kemaskini                                             |  |
| III III        |                                                       |  |
|                |                                                       |  |

viii. Lengkapkan borang migrasi akaun  $\rightarrow$  klik butang **Kemaskini**.

- ix. Pengguna boleh klik ikon  $^{\textcircled{0}^{\star}}$  untuk melihat format medan masukan pengguna.
- x. Pengguna boleh klik ikon 💌 untuk melihat paparan kata laluan.
- xi. Pengguna boleh log masuk semula menggunakan kata laluan baharu.

# 7. FUNGSI LUPA KATA LALUAN

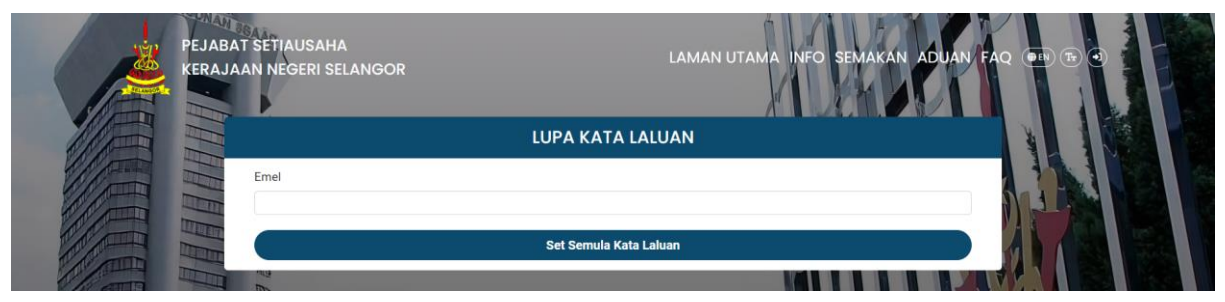

i. Masukkan emel yang telah didaftar  $\rightarrow$  Klik butang **Set Semula Kata Laluan**.

| Sistem E-Pelelong Negeri Selangor                                                    |
|--------------------------------------------------------------------------------------|
| Salam Sejahtera,                                                                     |
| Sila tekan butang di bawah untuk menetapkan semula kata laluan anda.                 |
| Set Semula Kata Laluan                                                               |
| Pautan set semula kata laluan ini akan tamat tempoh dalam masa 60<br>minit.          |
| Jika anda tidak meminta set semula kata laluan, tiada tindakan lanjut<br>diperlukan. |
| Sekian, terima kasih.                                                                |
| Sistem ePelelong,<br>Kerajaan Negeri Selangor.                                       |

- ii. Anda akan menerima emel tetapan semula kata laluan.
- iii. Klik butang **Set Semula Kata Laluan** atau salin dan tampal URL yang disediakan ke pelayan web anda.

| PEJABAT SETIAUSAHA<br>KERAJAAN NEGERI SELANGOR |                          | LAMAN UTAMA INFO SEMAN | (AN ADUAN FAQ 🖛 🕞 🕤 |
|------------------------------------------------|--------------------------|------------------------|---------------------|
|                                                | SET SEMULA KATA LALUAN   |                        |                     |
|                                                | Emei.*                   |                        |                     |
|                                                | Kata Laluan.* 🕢          |                        |                     |
|                                                | Pengesahan Kata Laluan.* | à                      |                     |
| Ca la                                          |                          | 0                      |                     |
| E a                                            | Set Sen                  | nula Kata Laluan       |                     |

- iv. Isi borang set semula kata laluan  $\rightarrow$  klik butang **Set Semula Kata Laluan**.
- v. Pengguna boleh klik ikon <sup>()\*</sup> untuk melihat format medan masukan pengguna.
- vi. Pengguna boleh klik ikon 💌 untuk melihat paparan kata laluan.
- vii. Pengguna boleh log masuk semula menggunakan kata laluan baharu.

#### 8. PENDAFTARAN PENGGUNA

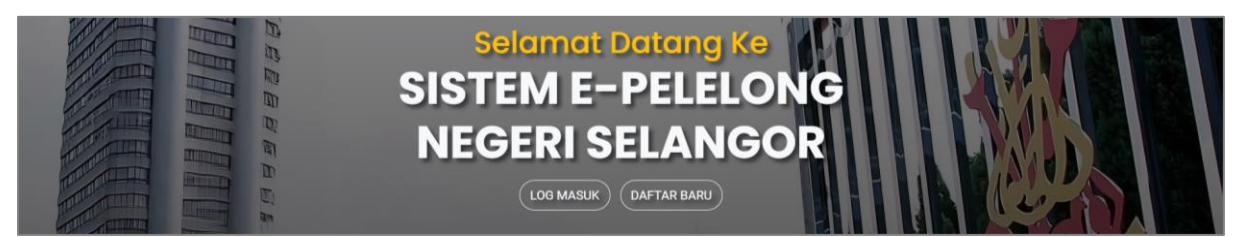

i. Klik butang **Daftar Baru**.

| PEJABAT SETIAUSAHA<br>KERAJAAN NEGERI SELANGOR |                           | LAMAN UTAMA INFO SEN | IAKAN ADUAN FAQ |  |
|------------------------------------------------|---------------------------|----------------------|-----------------|--|
|                                                | DAFTAR BARU               |                      |                 |  |
|                                                | Nama Penuh .*             |                      |                 |  |
|                                                | Emel .*                   |                      |                 |  |
|                                                | No. Kad Pengenalan :*     |                      |                 |  |
|                                                | 000000-00-0000            |                      |                 |  |
|                                                | No. Telefon Bimbit : 🛈*   |                      |                 |  |
|                                                | +60                       |                      |                 |  |
|                                                | Kata Laluan : 🕕*          |                      |                 |  |
|                                                |                           | 8                    |                 |  |
|                                                | Pengesahan Kata Laluan :* |                      |                 |  |
|                                                |                           | 8                    |                 |  |
|                                                | Daftar Baru               |                      |                 |  |
|                                                | Sudah ada akaun? Log Mas  | uk                   |                 |  |

- ii. Isi borang daftar baru  $\rightarrow$  Klik butang **Daftar Baru** untuk mendaftar.
- iii. Pengguna boleh klik ikon  $\textcircled{0}^{\star}$  untuk melihat format medan masukan pengguna.
- iv. Pengguna boleh klik ikon 💌 untuk melihat paparan kata laluan.
- v. Untuk makluman, semua medan adalah wajib diisi.

| SISTEM E-PELELONG NEGERI SELANGOR                                                       | HI, MARYAM BINTI ABDULLAH |  |
|-----------------------------------------------------------------------------------------|---------------------------|--|
| Pengesahan Emel                                                                         |                           |  |
| Tekan butang di bawah untuk menghantar semula emel pengesahan.                          |                           |  |
| Emel pengesahan telah dihantar kurang daripada 5 minit yang lalu. Sila semak emel anda. |                           |  |
| Hantar semula ernel pengesahan                                                          |                           |  |

- vi. Paparan notis pengesahan emel.
- vii. Pengguna boleh klik butang **Hantar semula emel pengesahan** jika tidak mendapat emel tersebut dalam tempoh 5 minit.

|                | e-Pelelong                                           |
|----------------|------------------------------------------------------|
| Salam Sejał    | itera,                                               |
| Sila tekan but | ang di bawah untuk mengesahkan alamat emel anda.     |
|                | Sahkan Alamat Emel                                   |
| Sekiranya and  | la tidak mendaftar akaun ini, sila abaikan emel ini. |
| Sekian, terima | i kasih.                                             |
| Sistem ePelek  | ong.                                                 |
| (eraiaan Nen   | eri Selandor                                         |

- viii. Pengguna akan menerima emel setelah mendaftar.
- ix. Klik butang **Sahkan Alamat Emel** atau salin dan tampal URL yang disediakan ke pelayan web pengguna.
- x. Pengguna akan dihubungkan ke halaman pelelong selepas pengesahan emel.

## BAHAGIAN C: PENGGUNAAN SISTEM e-PELELONG NEGERI SELANGOR

## 1. PERMOHONAN LESEN

# 1.1. Senarai Permohonan

| SISTEM E-PELELONG NEG                                     | ERI SELANGOR                                                                                        | PERMOHONAN LESEN | SENARAI TRANSAKSI                   | KERJA LELONGAN 🕶             | ≡ |  |
|-----------------------------------------------------------|----------------------------------------------------------------------------------------------------|------------------|-------------------------------------|------------------------------|---|--|
| PERMOHONAN LESEN<br>Permohonan Lesen > Senarai Permohonan | PERMOHONAN LESEN<br>Permohonan Lesen > Senarai Permohonan                                           |                  |                                     |                              |   |  |
| Papar Lesen                                               |                                                                                                    |                  |                                     |                              |   |  |
| Q Carian                                                  |                                                                                                    |                  |                                     |                              |   |  |
|                                                           |                                                                                                    |                  | Sesi Perm                           | nohonan                      | ^ |  |
| #1<br>Sesi Permohonan<br>2024                             | Jenis Permohonan<br>BAHARU                                                                          | Ta-<br>OS        | rikh Kemaskini<br>9/05/2024 5:48 PM | Status Permohonan<br>SELESAI |   |  |
|                                                           |                                                                                                    | < 1 >            |                                     |                              |   |  |
| SESI 2024 - PERMOHONAN BAHARU                             |                                                                                                    |                  |                                     |                              | ~ |  |
| KELULUSAN LESEN PELELONG                                  | Dikeluarkan pada 09/05/2024 05:                                                                     | 48:04 PM         |                                     |                              |   |  |
| PEMBAYARAN LESEN                                          | Dibayar pada 09/05/2024 05:48:0                                                                     | ј4 РМ            |                                     |                              |   |  |
| TEMUDUGA                                                  | TEMUDUGA Bertempat di TINGKAT 5, MENARA SELATAN, BANGUNAN SUK, SELANGOR pada 10/05/2024 12:00:00 AM |                  |                                     |                              |   |  |
| PERMOHONAN                                                | Dihantar pada 09/05/2024 05:15:                                                                     | 51 PM            |                                     |                              |   |  |
| TIDAK LENGKAP                                             | Dikembalikan pada 09/05/2024 0                                                                      | 5:09:26 PM       |                                     |                              |   |  |

- i. Klik menu Permohonan Lesen.
- ii. Paparan senarai permohonan.
- iii. Klik bar sesi untuk *expand* garis aktiviti utama dalam proses permohonan.
- iv. Pengguna boleh membuat carian dengan *expand* bar **Carian**.
- v. Pengguna boleh susun senarai mengikut kategori secara *ascending* atau *descending* dengan membuat pilihan pada pilihan kategori di atas kanan senarai.

## 1.2. Permohonan Baharu

| SISTEM E-PELELONG NEGERI SELANGOR                                          | PERMOHO | IAN LESEN       | ≡ |
|----------------------------------------------------------------------------|---------|-----------------|---|
| PERMOHONAN LESEN<br>Permohonan Lesen > Senarai Permohonan                  |         |                 |   |
| Permohonan Lesen Baharu                                                    |         |                 |   |
| Q Carian                                                                   |         |                 |   |
|                                                                            |         | Sesi Permohonan | ^ |
| TIADA REKOD                                                                |         |                 |   |
|                                                                            | < >     |                 |   |
|                                                                            |         |                 |   |
|                                                                            |         |                 |   |
|                                                                            |         |                 |   |
|                                                                            |         |                 |   |
|                                                                            |         |                 |   |
|                                                                            |         |                 |   |
| © 2024 Pejabat Setiausaha Kerajaan Negeri Selangor. Hak Cipta Terpelihara. |         |                 |   |

- i. Klik menu Permohonan Lesen.
- ii. Klik butang Permohonan Lesen Baharu.

| -               | SISTEM                                                                   | E-PELELONG NEGERI SI                                     | ELANGOR                                                                                                    | PERMOHONAN LESEN                                                  | =                               |  |
|-----------------|--------------------------------------------------------------------------|----------------------------------------------------------|----------------------------------------------------------------------------------------------------|-------------------------------------------------------------------|---------------------------------|--|
| PERM<br>Permoho | OHONA                                                                    | N LESEN<br>Senarai Permohonan Lesen >                    | Permohonan Lesen Baharu                                                                                         |                                                                   |                                 |  |
| Sesi Perr       | mohonan:                                                                 |                                                          | Jenis Permohonan:                                                                                               |                                                                   |                                 |  |
|                 |                                                                          | 2024                                                     | Baharu                                                                                                    |                                                                   |                                 |  |
| Gambar          | Berukuran                                                                | Nama Penuh Pemohon:*                                     |                                                                                                    | Emel:*                                                            | No. Telefon:*                   |  |
| i daapon        |                                                                          | MARYAM BINTI ABDULLAH                                    | 1                                                                                                    | abc@gmail.com                                                     | +60 113345678                   |  |
|                 |                                                                          | No. Kad Pengenalan Pemohor                               | n:*                                                                                                    | No. Telefon Pejabat:                                              | No. Faks:                       |  |
|                 |                                                                          | 850505-23-6544                                           |                                                                                                    | +60                                                               | +60                             |  |
|                 |                                                                          | Salinan Kad Pengenalan: 0<br>Kad Pengenalan Depan & Beli | akana, atau Depan sahaja*                                                                                       |                                                                   |                                 |  |
|                 |                                                                          |                                                          | анан түрээл түрээл түрээл түрээл түрээл түрээл түрээл түрээл түрээл түрээл түрээл түрээл түрээл түрээл түрээл т | Nama Syarikat.                                                    | No. Sijil Pendattaran Syarikat: |  |
|                 |                                                                          |                                                          | -                                                                                                    | Salinan Pendaftaran Suarikat                                      |                                 |  |
|                 | 1                                                                        |                                                          | Ŧ                                                                                                    | oun latti orientaran o jamaz                                      |                                 |  |
|                 |                                                                          |                                                          |                                                                                                    |                                                                   |                                 |  |
|                 |                                                                          | Kad Pengenalan Belakang                                  |                                                                                                    |                                                                   | 1                               |  |
|                 |                                                                          |                                                          |                                                                                                    |                                                                   | _                               |  |
|                 |                                                                          |                                                          |                                                                                                    |                                                                   |                                 |  |
|                 |                                                                          |                                                          |                                                                                                    | Dengan ini:*                                                      |                                 |  |
|                 |                                                                          |                                                          |                                                                                                    | Saya mengakui bahawa setiap maklumat yang diberikan adalah benar* |                                 |  |
| Alamat F        | Pemohon:*                                                                |                                                          |                                                                                                    |                                                                   |                                 |  |
|                 |                                                                          |                                                          |                                                                                                    |                                                                   |                                 |  |
|                 |                                                                          |                                                          |                                                                                                    |                                                                   |                                 |  |
| Negeri:*        |                                                                          |                                                          | Bandar                                                                                                    |                                                                   |                                 |  |
| Pilih           | Negeri                                                                   | ~                                                        | – Lengkapkan Negeri – 🗸 🗸                                                                                       |                                                                   |                                 |  |
| Poskod          |                                                                          |                                                          |                                                                                                    |                                                                   |                                 |  |
| Poskou.         |                                                                          |                                                          |                                                                                                    |                                                                   |                                 |  |
|                 |                                                                          |                                                          |                                                                                                    |                                                                   |                                 |  |
|                 | _                                                                        |                                                          |                                                                                                    |                                                                   |                                 |  |
| ← Kemba         | ali                                                                      |                                                          |                                                                                                    |                                                                   | B Simpan Hantar→                |  |
| © 2024 Pe       | 2024 Pejabat Setiausaha Kerajaan Negeri Selangor, Hak Cipta Terpelihara. |                                                          |                                                                                                    |                                                                   |                                 |  |

- i. Pemohon perlu mengisi borang permohonan lesen baharu → tanda kotak pengakuan → klik butang Hantar untuk menghantar permohonan atau klik butang Simpan untuk menyimpan maklumat yang telah diisi atau klik butang Kembali untuk membatalkan aktiviti.
- ii. Medan yang berlabel \* adalah wajib diisi.
- iii. Pemohon boleh klik ikon <sup>1</sup> untuk melihat format ruang masukan pengguna.
- iv. Pemohon boleh klik ikon 💶 untuk memuat naik fail.
- v. Keterangan berkaitan medan masukan pemohon diperincikan pada Jadual 2.

# 1.3. Permohonan Pembaharuan

|                      | SISTEM E-PELELONG NEGERI S                                                 | ELANGOR                    | PERMOHONAN LESEN | SENARAI TR                          | ANSAKSI    | KERJA LELONGAN <del>-</del> |                              | ≡ |
|----------------------|----------------------------------------------------------------------------|----------------------------|------------------|-------------------------------------|------------|-----------------------------|------------------------------|---|
| PERM<br>Permoho      | IOHONAN LESEN<br>onan Lesen > Senarai Permohonan                           |                            |                  |                                     |            |                             |                              |   |
| 🖹 Peri               | mohonan Pembaharuan Lesen 📗 🖹 Papar Lesen                                  | )                          |                  |                                     |            |                             |                              |   |
| Q, Cari              | ian                                                                        |                            |                  |                                     |            |                             |                              |   |
|                      |                                                                            |                            |                  |                                     | Sesi Permo | honan                       |                              | ^ |
| #1<br>Sesi  <br>2024 | Permohonan<br>4                                                            | Jenis Permohonan<br>BAHARU |                  | Tarikh Kemaskini<br>10/05/2024 10:5 | 5 AM       |                             | Status Permohonan<br>SELESAI |   |
|                      |                                                                            |                            | < 1 >            |                                     |            |                             |                              |   |
| SESI 202             | 24 - PERMOHONAN BAHARU                                                     |                            |                  |                                     |            |                             |                              | ^ |
|                      |                                                                            |                            |                  |                                     |            |                             |                              |   |
|                      |                                                                            |                            |                  |                                     |            |                             |                              |   |
|                      |                                                                            |                            |                  |                                     |            |                             |                              |   |
| © 2024 Pe            | © 2024 Pejabat Setiausaha Kerajaan Negeri Selangor. Hak Cipta Terpelihara. |                            |                  |                                     |            |                             |                              |   |

- i. Klik menu Permohonan Lesen.
- ii. Klik butang Permohonan Pembaharuan Lesen.
- iii. Borang permohonan pembaharuan lesen pelelong mempunyai tiga (3) halaman yang perlu diisi iaitu borang permohonan, lelongan selain Pejabat Tanah, dan pengakuan.

# 1.3.1. Borang Permohonan

|                 | SISTEM E-                | PELELONG NEGERI                  | SELANGOR                       | PERMOHONAN LESE                                                                              | N SENARAI TRANSAKSI | KERJA LELONGAN 🗸                 |                   |
|-----------------|--------------------------|----------------------------------|--------------------------------|----------------------------------------------------------------------------------------------|---------------------|----------------------------------|-------------------|
| PERM<br>Permoho | OHONAN<br>man Lesen > Se | LESEN<br>Inarai Permohonan Lesen | > Permohonan Lesen Pembaharuan |                                                                                              |                     |                                  |                   |
|                 | 1<br>Borang Perm         | lohonan                          | Leic                           | 2<br>ongan Selain Pejabat Tanah                                                              |                     |                                  | Pengakuan         |
| Sesi Pern       | nohonan:                 |                                  | Jenis Permohonan:              |                                                                                              |                     |                                  |                   |
|                 | 2                        | 025                              | BAHARU                         |                                                                                              |                     |                                  |                   |
| Gambar          | Berukuran                | Nama Penuh Pemohon:*             |                                | Emel:*                                                                                       |                     | No. Telefon:*                    |                   |
| Passport        | <b>.</b>                 | AQILAH BINTI RAMLI               |                                | abc@gmai                                                                                     | i.com               | +60 1611443258                   |                   |
|                 | ث                        | No. Kad Pengenalan Pemoh         | on:*                           | No. Telefon Pein                                                                             | bat                 | No. Faks:                        |                   |
|                 |                          | 740808-02-9864                   |                                | +60                                                                                          | but.                | +60                              |                   |
|                 |                          | Salinan Kad Pengenalan: 🜖        |                                |                                                                                              |                     |                                  |                   |
|                 |                          | Kad Pengenalan Depan & B         | elakang, atau Depan sahaja*    | Nama Syarikat:                                                                               |                     | No. Sijil Pendaftaran Sy         | yarikat:          |
|                 |                          | Kad Pengenalan Belakang          |                                | ×<br>Solinon Pendoftoran Syarikat:<br>Dangan ini.*<br>♥ Saya mengakui bahawa setiap maklumat |                     | Tat yang diberikan adalah benar* |                   |
| Alamat P        | ²emohon:*                |                                  | ٤                              |                                                                                              |                     |                                  |                   |
| NO 8, J         | JALAN TERAS JER          | NANG                             |                                |                                                                                              |                     |                                  |                   |
| TERAS           | JERNANG                  |                                  |                                |                                                                                              |                     |                                  |                   |
| Negeri:*        |                          |                                  | Bandar:*                       |                                                                                              |                     |                                  |                   |
| SELAN           | IGOR                     | ~                                | BANGI                          | ~                                                                                            |                     |                                  |                   |
| Poskod:*        |                          |                                  |                                |                                                                                              |                     |                                  |                   |
| 43600           |                          |                                  |                                |                                                                                              |                     |                                  |                   |
| ← Kemb          | bali                     |                                  |                                |                                                                                              |                     |                                  | Simpan Seterusnya |
| © 2024 Pej      | jabat Setiausaha K       | erajaan Negeri Selangor. Hak     | Cipta Terpelihara.             |                                                                                              |                     |                                  |                   |

- i. Paparan halaman borang permohonan.
- ii. Pemohon perlu mengemaskini borang permohonan pembaharuan lesen → tanda kotak pengakuan → klik butang Seterusnya untuk ke halaman lelongan selain Pejabat Tanah atau klik butang Simpan untuk menyimpan maklumat yang telah diisi atau klik butang Kembali untuk kembali ke halaman sebelumnya.
- iii. Medan yang berlabel \* adalah wajib diisi.
- iv. Pemohon boleh klik ikon <sup>1</sup> untuk melihat format ruang masukan pengguna.
- v. Pemohon boleh klik ikon <sup>1</sup> untuk memuat naik fail.
- vi. Keterangan berkaitan medan masukan pemohon diperincikan pada Jadual 2.

## 1.3.2. Lelongan Selain Pejabat Tanah

## 1.3.2.1. Pengakuan Tiada Lelongan Selain Pejabat Tanah

| SISTEM E-PELELONG NEGERI SELANGOR                                                                                               | PERMOHONAN LESEN              | SENARAI TRANSAKSI | KERJA LELONGAN <del>*</del> |           | E            |
|----------------------------------------------------------------------------------------------------|-------------------------------|-------------------|-----------------------------|-----------|--------------|
| PERMOHONAN LESEN Permohonan Lesen > Senaral Permohonan Lesen > Permohonan Lesen Pembaha                                         | ruan                          |                   |                             |           |              |
|                                                                                                    | 2                             |                   |                             | 3         |              |
| + Tambah Kerja Lelongan                                                                                                    | Leiongan Selain Pejabat Tanan |                   |                             | Pengakuan |              |
| Q Carian                                                                                                    |                               |                   |                             |           |              |
|                                                                                                    |                               | Tarikh Lelo       | ngan                        |           | ~            |
| TIADA REKOD                                                                                                    |                               |                   |                             |           |              |
|                                                                                                    | < >                           |                   |                             |           |              |
| Sekiranya tiada, sila tandakan perakuan berikut.*<br>— Tiada kerja lelongan selain Pejabat Tanah dilaksanakan bagi tahun ini. * |                               |                   |                             |           |              |
| ← Kembali                                                                                                    |                               |                   |                             | Simpan    | Seterusnya → |
| © 2024 Pejabat Setiausaha Kerajaan Negeri Selangor. Hak Cipta Terpelihara.                                                      |                               |                   |                             |           |              |

- i. Paparan halaman lelongan selain Pejabat Tanah.
- ii. Sekiranya pelelong tiada melakukan sebarang kerja lelongan selain Pejabat Tanah pada tahun semasa, pelelong boleh tanda kotak pengakuan bahawa pelelong tiada kerja lelongan selain Pejabat Tanah pada tahun ini.
- iii. Klik butang Seterusnya untuk ke halaman pengakuan akhir atau klik butang Simpan untuk menyimpan maklumat yang telah diisi atau klik butang Kembali untuk kembali ke halaman sebelumnya.
- iv. Sekiranya pelelong mahu menambah kerja lelongan selain Pejabat Tanah, pelelong boleh klik butang **Tambah Kerja Lelongan**.

## 1.3.2.2. Tambah Kerja Lelongan

|                         | TAMBAH KERJA LELONGAN  | 3                            |           |
|-------------------------|------------------------|------------------------------|-----------|
| Borang Permohonan       | Tarikh Lelongan :*     | 10/05/2024                   | Pengakuar |
| - Tambah Kerja Lelongan | Jenis Aset Lelongan :* | BANGUNAN KOMERSIAL           |           |
| Carian                  | Kuasa Melantik :*      | MAHKAMAH TINGGI              |           |
|                         | Harga Rizab (RM):*     | RM 99,000.00                 |           |
|                         | Harga Jualan (RM):*    | RM 120,000.00                |           |
| TADA REKOD              | Kategori Jualan :*     | JUAL PADA LELONGAN PERTAMA ~ |           |
|                         |                        | ← Kembali + Tambah           |           |

- i. Paparan borang tambah kerja lelongan.
- ii. Isi borang → klik butang **Tambah** untuk menambah kerja lelongan atau klik butang **Kembali** untuk membatalkan aktiviti.
- iii. Medan yang berlabel \* adalah wajib diisi.

# 1.3.2.3. Kemaskini Kerja Lelongan

| Borang Permohonan       |                | MAKLUMAT KERJA LELONG  | AN                           | 3                          |
|-------------------------|----------------|------------------------|------------------------------|----------------------------|
|                         |                | Tarikh Lelongan :*     | 10/05/2024                   | Pengakuan                  |
| + Tambah Kerja Lelongan |                | Jenis Aset Lelongan :* | BANGUNAN KOMERSIAL           |                            |
| Q Carian                |                | Kuasa Melantik :*      | MAHKAMAH TINGGI              |                            |
|                         |                | Harga Rizab (RM):*     | RM 99,000.00                 |                            |
|                         |                | Harga Jualan (RM):*    | RM 120,000.00                | ×                          |
| #1<br>Tarikh Lelongan   | Kuasa Melantik | Kategori Jualan :*     | JUAL PADA LELONGAN PERTAMA ~ | Kategori Jualan            |
| 10/05/2024              | MAHKAMAH TIN   |                        | ← Kembali 🖉 Kemaskini        | JUAL PADA LELONGAN PERTAMA |
|                         |                |                        | < kemaskini                  |                            |

- i. Klik baris lelongan yang ingin dikemaskini.
- ii. Paparan maklumat kerja lelongan.
- iii. Klik butang **Kemaskini** untuk mengemaskini maklumat atau **Kembali** untuk membatalkan aktiviti.

| Borang Permohonan       |                | MAKLUMAT KERJA LELONGAN |                            |              | 3                          |
|-------------------------|----------------|-------------------------|----------------------------|--------------|----------------------------|
|                         |                | Tarikh Lelongan :*      | 10/05/2024                 |              | Pengakuan                  |
| + Tambah Kerja Lelongan |                | Jenis Aset Lelongan :*  | BANGUNAN KOMERSIAL         |              |                            |
| Q Carian                |                | Kuasa Melantik :*       | MAHKAMAH TINGGI            |              |                            |
|                         |                | Harga Rizab (RM):*      | RM 99,000.00               |              |                            |
|                         |                | Harga Jualan (RM):*     | RM 120,000.00              |              | ×                          |
| #1<br>Tarikh Lelongan   | Kuasa Melantik | Kategori Jualan :*      | JUAL PADA LELONGAN PERTAMA | ~            | Kategori Jualan            |
| 10/05/2024 МАНКАМА      |                | THAPUS                  | ← Kembal                   | i 🛛 🖬 Simpan | JUAL PADA LELONGAN PERTAMA |

iv. Kemaskini maklumat → klik butang **Simpan** untuk menyimpan maklumat atau **Kembali** untuk membatalkan aktiviti atau **Hapus** untuk menghapus maklumat.

# 1.3.2.4. Pengakuan Ada Lelongan Selain Pejabat Tanah

| <b>i</b> s                  | SISTEM E-PELELONG NEGER                                                  | I SELANGOR            | 2                                         | PERMOHONAN LESEN              | SENARAI TRANSAKSI       | KERJA LELONGAN 🕶 | =                                             |
|-----------------------------|--------------------------------------------------------------------------|-----------------------|-------------------------------------------|-------------------------------|-------------------------|------------------|-----------------------------------------------|
| PERMO<br>Permohona          | HONAN LESEN<br>In Lesen > Senarai Permohonan Lese                        | an > Permohon         | an Lesen Pembaharuan                      |                               |                         |                  |                                               |
|                             | Borang Permohonan                                                        |                       | Lelonga                                   | 2<br>n Selain Pejabat Tanah   |                         |                  | 3<br>Pengakuan                                |
| + Tambal                    | h Kerja Lelongan                                                         |                       |                                           |                               |                         |                  |                                               |
| Q Carian                    |                                                                          |                       |                                           |                               |                         |                  |                                               |
|                             | rikh Lelongan                                                            | Ca Kuasa MAHk         | Melantik<br>KAMAH                         | Jenis Aset Le                 | longan                  | Harga Rizab      | (RM)                                          |
| O Kat                       | tegori Jualan                                                            | O Harga               | Jualan (RM)                               |                               |                         |                  |                                               |
|                             |                                                                          |                       |                                           |                               |                         |                  | Set Semula Carian                             |
|                             |                                                                          |                       |                                           |                               |                         |                  |                                               |
|                             |                                                                          |                       |                                           |                               | Tarikh Lel              | ongan            | ~                                             |
| #1<br>Tarikh Lei<br>10/05/2 | longan Kuasa Melanti<br>2024 MAHKAMAH                                    | I TINGGI              | Jenis Aset Lelongan<br>BANGUNAN KOMERSIAL | Harga Rizab (RM)<br>99,000.00 | Harga Juak<br>118,000.0 | ın (RM) I<br>O . | Kategori Jualan<br>JUAL PADA LELONGAN PERTAMA |
|                             |                                                                          |                       |                                           | < 1 >                         |                         |                  |                                               |
| Dengan ini:*<br>🖾 Saya m    | •<br>nengakui saya telah menyenaraikan segala kerja k                    | elongan pada tahun se | emasa *                                   |                               |                         |                  |                                               |
| ← Kembali                   | 1                                                                        |                       |                                           |                               |                         |                  | Simpan Seterusnya ->                          |
| © 2024 Pejab                | 2024 Pejabat Setiausaha Kerajaan Negeri Selangor. Hak Cipta Terpelihara. |                       |                                           |                               |                         |                  |                                               |

- i. Kerja lelongan yang ditambah akan dipaparkan pada senarai.
- ii. Pengguna boleh membuat carian dengan *expand* bar **Carian**.
- iii. Pengguna boleh susun senarai mengikut kategori secara *ascending* atau *descending* dengan membuat pilihan pada pilihan kategori di atas kanan senarai.
- iv. Klik baris kerja lelongan sekiranya ingin mengemaskini kerja lelongan.
- v. Tanda kotak pengakuan bahawa telah menyenaraikan kerja lelongan pada tahun semasa.
- vi. Klik butang **Seterusnya** untuk ke halaman pengakuan akhir atau **Simpan** untuk menyimpan maklumat atau **Kembali** untuk kembali ke halaman borang permohonan.

# 1.3.2.5. Pengakuan Akhir

|                                                                                              | -PELELONG NEGERI S                                   | ELANG        | OR                                        | PERMOHONAN LESEN              | SENARAI TRANSAKSI         | KERJA LELONGAN <del>-</del> | E                                             |
|----------------------------------------------------------------------------------------------|------------------------------------------------------|--------------|-------------------------------------------|-------------------------------|---------------------------|-----------------------------|-----------------------------------------------|
| PERMOHONAN<br>Permohonan Lesen > S                                                           | I LESEN<br>Senarai Permohonan Lesen                  | > Permot     | honan Lesen Pembaharuan                   |                               |                           |                             |                                               |
|                                                                                              |                                                      |              |                                           |                               |                           |                             | 3                                             |
| Devene Dev                                                                                   |                                                      |              | Islance                                   |                               |                           |                             | Benerelsuen                                   |
| Bording Per                                                                                  | mononan                                              |              | Leionga                                   | n seidin Pejabat Tahah        |                           |                             | Pengakuan                                     |
| Bahagian 1: Borang Pe                                                                        | ermohonan                                            | Ionia Porra  | ochongo:                                  |                               |                           |                             |                                               |
| sesi Permononan.                                                                             | 2025                                                 | Jenis Perm   | BAHARU                                    |                               |                           |                             |                                               |
| Gambar Perukuran                                                                             | Nama Danuk Damahani                                  |              |                                           | Emak                          |                           | No Tolofoot                 |                                               |
| Passport.                                                                                    |                                                      |              |                                           | sho@gmoil.co                  |                           | +60 1611442                 | 250                                           |
|                                                                                              | AQILAH DINTI KAMILI                                  |              |                                           | abc@gmail.co                  | זוו                       | +00 1011443                 | 208                                           |
| 20                                                                                           | No. Kad Pengenalan Pemoho                            | in:*         |                                           | No. Telefon Pejabat           |                           | No. Faks:                   |                                               |
|                                                                                              | 740808-02-9864                                       |              |                                           | +60                           |                           | +60                         |                                               |
|                                                                                              | Salinan Kad Pengenalan:                              |              |                                           |                               |                           |                             |                                               |
|                                                                                              | images (5).jpg                                       |              |                                           | Nama Syarikat:                |                           |                             |                                               |
| lamat Pemohon:*                                                                              |                                                      |              |                                           |                               |                           |                             |                                               |
| NO 8, JALAN TERAS JE                                                                         | RNANG                                                |              |                                           | No. Sijil Pendaftaran         | n Syarikat:               |                             |                                               |
| TERAS JERNANG                                                                                |                                                      |              |                                           |                               |                           |                             |                                               |
|                                                                                              |                                                      |              |                                           |                               |                           |                             |                                               |
| .egeri:*                                                                                     |                                                      | Bandar.*     |                                           |                               |                           |                             |                                               |
| SELANGOR                                                                                     |                                                      | BANGI        |                                           |                               |                           |                             |                                               |
| Poskod:*                                                                                     |                                                      |              |                                           |                               |                           |                             |                                               |
| 43600                                                                                        |                                                      |              |                                           |                               |                           |                             |                                               |
|                                                                                              |                                                      |              |                                           |                               |                           |                             |                                               |
| Bahagian 2: Lelongan                                                                         | <u>Selain Pejabat Tanah</u>                          |              |                                           |                               |                           |                             |                                               |
| O Carian                                                                                     | •                                                    |              |                                           |                               |                           |                             |                                               |
| Q Canan                                                                                      |                                                      |              |                                           |                               |                           |                             |                                               |
| Tarikh Lelongan                                                                              |                                                      |              | asa Melantik<br>AHKAMAH                   | Jenis Aset Le                 | longan                    | Harga Rizab                 | (RM)                                          |
|                                                                                              |                                                      |              |                                           |                               |                           |                             |                                               |
| Kategori Jualan                                                                              |                                                      |              | arga Jualan (RM)                          |                               |                           |                             |                                               |
|                                                                                              |                                                      |              |                                           |                               |                           |                             |                                               |
|                                                                                              |                                                      |              |                                           |                               |                           |                             | Set Semula Carian                             |
|                                                                                              |                                                      |              |                                           |                               |                           |                             |                                               |
|                                                                                              |                                                      |              |                                           |                               | Tarikh Lak                | 2000                        |                                               |
|                                                                                              |                                                      |              |                                           |                               | Talikit Leic              | ngan                        | ¥                                             |
| #1                                                                                           |                                                      |              |                                           |                               |                           |                             |                                               |
| Tarikh Lelongan<br>10/05/2024                                                                | Kuasa Melantik<br>MAHKAMAH TI                        | NGGI         | Jenis Aset Lelongan<br>BANGUNAN KOMERSIAL | Harga Rizab (RM)<br>99,000.00 | Harga Juala<br>118,000.00 | n (RM)<br>D                 | Kategori Jualan<br>JUAL PADA LELONGAN PERTAMA |
|                                                                                              |                                                      |              |                                           |                               |                           |                             |                                               |
|                                                                                              |                                                      |              |                                           | $\langle 1 \rangle$           |                           |                             |                                               |
|                                                                                              |                                                      |              |                                           |                               |                           |                             |                                               |
| 3ahagian 3: Pengakua                                                                         | an*                                                  |              |                                           |                               |                           |                             |                                               |
| Dengan ini, saya hanya n<br>Dengan Awam Di Pej<br>Delongan Di Mahkama                        | nenjalankan:*<br>jabat Daerah/Tanah<br>h (Laca)      |              |                                           |                               |                           |                             |                                               |
| <ul> <li>Leiongan Persendirian</li> <li>Dengan ini:*</li> <li>Saya mengakui bahaw</li> </ul> | vəwasta/Lain-Lain<br>wa setiap maklumat yang diberik | an adalah be | enar*                                     |                               |                           |                             |                                               |
| ← Kembali                                                                                    | and a second second second                           |              |                                           |                               |                           |                             | B Simpan                                      |
|                                                                                              |                                                      |              |                                           |                               |                           |                             | Hantar                                        |
| 2024 Peiabat Setiausaba                                                                      | Kerajaan Negeri Selangor, Hak (                      | ipta Terpeli | hara.                                     |                               |                           |                             |                                               |

- i. Paparan halaman pengakuan akhir.
- ii. Pelelong perlu menyemak semua maklumat yang telah diisi.
- iii. Tanda kotak pengakuan yang berkaitan.
- iv. Klik butang **Hantar** untuk menghantar borang permohonan atau **Simpan** untuk menyimpan maklumat yang telah diisi.

# 1.4. Info Borang Permohonan

Jadual 2 memaparkan medan masukan borang permohonan.

| Bil. | Tajuk                                                 | Keterangan                                                                                                    |
|------|-------------------------------------------------------|----------------------------------------------------------------------------------------------------|
| 1    | Gambar Berukuran Passport                             | Pemohon perlu memuat naik gambar berukuran passport<br>seperti info yang telah disediakan                                                                                                    |
|      |                                                       | iaitu .jpg, .png. atau .jpeg                                                                                                    |
| 2    | Salinan Kad Pengenalan                                | Pemohon wajib memuat naik salinan kad pengenalan<br>Pemohon boleh memuat naik salinan kad Pengenalan depan<br>dan belakang di dalam satu fail atau fail berasingan                                                          |
|      |                                                       | Sekiranya pemohon mengisi borang melalui <i>mobile phone browser</i> , pemohon boleh memuat naik fail sama ada diambil daripada galeri gambar atau mengambil gambar secara terus melalui kamera <i>mobile phone</i> pemohon |
| 3    | Alamat Pemohon                                        | Pemohon perlu mengisi medan alamat tanpa negeri, bandar,<br>dan poskod kerana tiga medan itu perlu diisi secara<br>berasingan                                                                                               |
| 4    | Negeri                                                | Pemohon perlu memilih negeri bagi alamat yang telah diisi                                                                                                    |
| 5    | Bandar                                                | Pilihan bandar akan muncul sekiranya pemohon telah membuat pilihan negeri                                                                                                    |
| 6    | Poskod                                                | Poskod bagi alamat yang ditulis perlu diisi oleh pemohon                                                                                                    |
| 7    | No. Telefon Pejabat<br>( <i>Optional</i> )            | Pemohon perlu mengisi nombor telefon pejabat (Sekiranya ada)                                                                                                    |
| 8    | No. Faks<br>( <i>Optional</i> )                       | Pemohon perlu mengisi nombor faks (Sekiranya ada)                                                                                                    |
| 9    | Nama Syarikat<br>( <i>Optional</i> )                  | Pemohon perlu mengisi nama syarikat (Sekiranya ada)                                                                                                    |
| 10   | No. Sijil Pendaftaran Syarikat<br>( <i>Optional</i> ) | Pemohon wajib mengisi no. sijil pendaftaran syarikat sekiranya pemohon telah mengisi nama syarikat                                                                                                    |
| 11   | Salinan Pendaftaran Syarikat<br>( <i>Optional</i> )   | Pemohon wajib memuat naik salinan pendaftaran syarikat sekiranya pemohon telah mengisi nama syarikat                                                                                                    |
| 12   | Pengakuan                                             | Pemohon wajib tanda kotak pengakuan                                                                                                    |

#### Jadual 2: Keterangan medan masukan borang permohonan

# 1.5. Status Permohonan

Terdapat enam (6) jenis status permohonan yang bakal pemohon terima. Status tersebut telah diperincikan seperti di dalam Jadual 3.

| Bil. | Status          | Keterangan                                                                                                    |
|------|-----------------|----------------------------------------------------------------------------------------------------|
| 1    | Draf            | Pemohon telah mengisi dan menyimpan borang Permohonan<br>Pemohon belum menghantar borang Permohonan<br>Permohonan yang telah dihantar dikembalikan semula kepada<br>pelelong untuk dikemaskini atas sebab tidak lengkap |
| 2    | Sedang Diproses | Permohonan telah dihantar ke dalam sistem dan sedang dalam semakan pentadbir                                                                                                    |
| 3    | Temuduga        | Permohonan telah melepasi semakan pentadbir<br>Pemohon perlu bersedia untuk panggilan temuduga<br>Pemohon akan dipanggil untuk sesi Temuduga<br>Temuduga hanya melibatkan permohonan baharu lesen pelelong<br>sahaja    |
| 4    | Pembayaran      | Pemohon telah lulus temuduga dan dibenarkan untuk membuat<br>pembayaran lesen pelelong<br>Pembayaran perlu dibuat secara atas talian menggunakan kaedah<br><i>DuitNow Online Banking/Wallet</i> (DOBW)                  |
| 5    | Selesai         | Pembayaran telah dibuat oleh pemohon<br>Proses permohonan telah selesai<br>Lesen pelelong telah dikeluarkan dan boleh dijana melalui sistem                                                                             |
| 6    | Dibatalkan      | Permohonan telah dibatalkan oleh pentadbir atas sebab:<br>i. Permohonan tidak melepasi semakan pentadbir<br>ii. Temuduga tidak berjaya                                                                                  |

| Jadual 3: Keterangan s | status permohonan |
|------------------------|-------------------|
|------------------------|-------------------|

## 1.6. Notifikasi Aktiviti Permohonan

Pemohon akan menerima notifikasi aktiviti permohonan adalah melalui aplikasi. Hebahan notifikasi ini tertakluk kepada tetapan yang telah ditentukan oleh pihak pentadbir mengikut kesesuaian aktiviti. Notifikasi aktiviti permohonan ini telah diperincikan seperti dalam Jadual 4.

| Bil. | Jenis Notifikasi         | Keterangan                                                                                                    |
|------|--------------------------|----------------------------------------------------------------------------------------------------|
| 1    | Permohonan Dihantar      | Pengesahan bahawa borang permohonan telah Berjaya<br>dihantar ke dalam sistem dan sedang melalui proses<br>semakan                                                                                                    |
| 2    | Permohonan Tidak Lengkap | Pemberitahuan bahawa borang Permohonan telah<br>dikembalikan kepada pemohon atas alasan tidak lengkap<br>Pemohon perlu mengemaskini borang dan menghantar<br>semula borang tersebut ke dalam sistem                             |
| 3    | Panggilan Temuduga       | Pemberitahuan bahawa pemohon dipanggil untuk menghadiri<br>sesi temuduga mengikut ketetapan yang telah ditetapkan oleh<br>pihak pentadbir                                                                                       |
| 4    | Permohonan Tidak Berjaya | Pemberitahuan bahawa permohonan yang dihantar adalah<br>tidak berjaya setelah melalui proses semakan oleh pentadbir                                                                                                    |
| 5    | Pembayaran Dibenarkan    | Pemberitahuan bahawa pemohon telah dibenarkan untuk<br>membuat pembayaran lesen pelelong secara atas talian<br>menggunakan kaedah DOBW                                                                                          |
| 6    | Transaksi Berjaya        | Pemberitahuan bahawa transaksi pembayaran lesen yang<br>telah dibuat adalah berjaya<br>Pemberitahuan bahawa lesen telah dikeluarkan dan boleh<br>dijana melalui sistem                                                          |
| 7    | Transaksi Tidak Berjaya  | Pemberitahuan bahawa transaksi pembayaran lesen yang<br>telah dibuat adalah tidak Berjaya<br>Pemohon perlu membuat semula pembayaran lesen bagi<br>melengkapkan proses permohonan dan bagi tujuan<br>pengeluaran lesen pelelong |

#### Jadual 4: Jenis notifikasi aktiviti permohonan

# 1.7. Kaedah Pembayaran Lesen

|                                  | -PELELONG NEGERI                                                         | SELANGOR                                                                                                    | PERMOHONAN LESEN                |                               |  |  |  |
|----------------------------------|--------------------------------------------------------------------------|----------------------------------------------------------------------------------------------------|---------------------------------|-------------------------------|--|--|--|
| PERMOHONAN<br>Permohonan Lesen > | <b>I LESEN</b><br>Maklumat Permohonan                                    |                                                                                                    |                                 |                               |  |  |  |
| Sesi Permohonan:                 |                                                                          | Jenis Permohonan:                                                                                                    | Status Permohonan:*             | Status Pelelona:*             |  |  |  |
|                                  | 2024                                                                     | Baharu                                                                                                    | Pembayaran                      | Baharu                        |  |  |  |
| Gambar Berukuran                 | Nama Penuh Pemohon:*                                                     |                                                                                                    | Emel:*                          | No. Telefon:*                 |  |  |  |
| Passport*                        | ABU EESA BIN ABDULLAH                                                    | I. Contraction of the second second se | abc@gmail.com                   | +60 1788243652                |  |  |  |
| 1                                | No. Kad Pengenalan Pemoh                                                 | on:*                                                                                                    | No. Telefon Pejabat:            | No. Faks:                     |  |  |  |
| 36                               | 950400-20-2568                                                           |                                                                                                    | +60                             | +60                           |  |  |  |
|                                  | Salinan Kad Pengenalan:                                                  |                                                                                                    | Nama Syarikat:                  |                               |  |  |  |
| A ANT                            | Kad Pengenalan Depan & Belakang, atau Depan sahaja*                      |                                                                                                    |                                 |                               |  |  |  |
| Alamat Remohan*                  | shahmin_ic.jpg                                                           |                                                                                                    | No. Sijil Pendaftaran Syarikat: | Salinan Pendaftaran Syarikat: |  |  |  |
| NO 8, JALAN TERAS JI             | ERNANG                                                                   |                                                                                                    |                                 |                               |  |  |  |
|                                  |                                                                          |                                                                                                    |                                 |                               |  |  |  |
| TERAS JERNANG                    |                                                                          |                                                                                                    | No. Lesen:                      | Status Lesen:*                |  |  |  |
| Bandar.*                         |                                                                          | Poskod:*                                                                                                    |                                 |                               |  |  |  |
| BANDAR BARU BANGI                |                                                                          | 43600                                                                                                    |                                 |                               |  |  |  |
| Negeri:*                         |                                                                          |                                                                                                    |                                 |                               |  |  |  |
| SELANGOR                         |                                                                          |                                                                                                    |                                 |                               |  |  |  |
| ← Kembali                        |                                                                          |                                                                                                    |                                 | 🚍 Pembayaran Lesen            |  |  |  |
| © 2024 Pejabat Setiausaha        | 2024 Pejabat Setiausaha Kerajaan Negeri Selangor. Hak Cipta Terpelihara. |                                                                                                    |                                 |                               |  |  |  |

- i. Klik baris permohonan yang berstatus **Pembayaran**.
- ii. Klik butang Pembayaran Lesen.

| SISTEM E-PELELONG NEGERI SELANGOR                                                                                                    | HI, ABU EESA BIN ABDULLAH |  |  |  |  |
|----------------------------------------------------------------------------------------------------|---------------------------|--|--|--|--|
| Pembayaran                                                                                                    |                           |  |  |  |  |
| Pengesahan Maklumat Pelelong                                                                                                    |                           |  |  |  |  |
| Nama Pelelong :                                                                                                    |                           |  |  |  |  |
| ABU EESA BIN ABDULLAH                                                                                                    |                           |  |  |  |  |
| No. Kad Pengenalan :                                                                                                    |                           |  |  |  |  |
| 950400-20-2568                                                                                                    |                           |  |  |  |  |
| No. Telefon :                                                                                                    |                           |  |  |  |  |
| +60 1788243652                                                                                                    |                           |  |  |  |  |
| Emel :                                                                                                    |                           |  |  |  |  |
| abc@gmail.com                                                                                                    |                           |  |  |  |  |
| <ul> <li>Pengan mengklik butang "Sahkan &amp; Pilihan Pembayaran" di bawah, anda bersetuju dengan Terma &amp; Syarat DuitNow Online Banking Wallet (DOBW) yang ditetapkan.</li> <li>PANDUAN PEMBAYARAN :</li> <li>Pasikan anda tidak menutup laman sistem ini semasa transaksi pembayaran sedang dilakukan.</li> <li>Selepas membuat pembayaran melalui laman Bank yang dipilih, pastikan anda kilik pada butang Continue untuk kembali kepada laman Sistem e-Pelelong.</li> <li>Cetakan resit hanya boleh dilakukan setelah anda selesai melakukan transaksi pembayaran dan kembali kepada laman Sistem e-Pelelong.</li> <li>Hanya cetakan Salinan Resit daripada Sistem e-Pelelong boleh dijadikan sebagai bukti pembayaran.</li> </ul> |                           |  |  |  |  |
| Sahkan & Pilihan Pembayaran                                                                                                    |                           |  |  |  |  |
| 9 2024 Pejabat Setiausaha Kerajaan Negeri Selangor. Hak Cipta Terpelihara.                                                                                                    |                           |  |  |  |  |

- iii. Semak maklumat pelelong.
- iv. Klik kotak pengakuan sebagai tanda terima terma dan syarat bayaran.
- v. Klik butang Sahkan & Pilihan Pembayaran.

| SISTEM E-PELELONG NEGERI SELANGOR                                          | HI, ABU EESA BIN ABDULLAH |
|----------------------------------------------------------------------------|---------------------------|
| Pembayaran                                                                 |                           |
| Pengesahan Maklumat Pembayaran                                             |                           |
| Nama Pelelong :                                                            |                           |
| ABU EESA BIN ABDULLAH                                                      |                           |
| No. Telefon :                                                              |                           |
| +60 1788243652                                                             |                           |
| Amaun :                                                                    |                           |
| RM 10.00                                                                   |                           |
| Butiran Pembayaran :                                                       |                           |
| BAYARAN LESEN PELELONG                                                     |                           |
| Pilihan Pembayaran :*                                                      |                           |
| CIMB BANK                                                                  |                           |
|                                                                            |                           |
| Sahkan & Ba                                                                | /ar sekarang              |
|                                                                            |                           |
| © 2024 Pejabat Setiausaha Kerajaan Negeri Selangor. Hak Cipta Terpelihara. |                           |

- vi. Semak maklumat bayaran.
- vii. Pilih **Bank**.
- viii. Klik butang Sahkan & Bayar Sekarang.

| 1 | SISTEM E-PELELONG NEGERI SELANGOR                                                                                                    | Hİ, AQILAH BINTI RAMLI |
|---|----------------------------------------------------------------------------------------------------|------------------------|
| ſ | Pembayaran                                                                                                    |                        |
|   | DuitNow                                                                                                    |                        |
|   | Sila jangan klik butang Back, Refresh atau Close Window semasa sistem sedang memproses pembayaran anda. Selesaikan proses pembayaran anda dalam masa 8 minit. |                        |
|   | Klik di aini untuk mulakan pembayaran                                                                                                    |                        |

- ix. Klik butang Klik di sini untuk mulakan pembayaran.
- x. Pembayar akan dihubungkan kepada halaman log masuk bank yang dipilih.
- xi. Semak maklumat pembayaran dan teruskan dengan pengesahan pembayaran.

|                                       | NG NEGERI SELANGOR                                                                           | Hİ, MARIAM BINTI ZULKIFLY |  |  |  |
|---------------------------------------|----------------------------------------------------------------------------------------------|---------------------------|--|--|--|
| Transaksi Pembayaran                  |                                                                                              |                           |  |  |  |
| Pengesahan Terima Pembayaran          |                                                                                              |                           |  |  |  |
| Pembayaran Berjaya                    | RM 10.00<br>PERBENDAHARAAN NEGERI SELANGOR E-PELELONG<br>Bayar pada : 22-05-2024 10:17:05 AM |                           |  |  |  |
| No. Rujukan Transaksi DOBW :          | 20240522M00366118610BW36988800                                                               |                           |  |  |  |
| No. Rujukan Resit :                   | 202405221017050002                                                                           |                           |  |  |  |
| Emel :                                | abc@gmail.com                                                                                |                           |  |  |  |
| No. Telefon :                         | +60 112359696                                                                                |                           |  |  |  |
| Jumlah Dibayar :                      | RM 10.00                                                                                     |                           |  |  |  |
|                                       | Muat Turun Resit                                                                             |                           |  |  |  |
| ← Kembali                             |                                                                                              |                           |  |  |  |
|                                       |                                                                                              |                           |  |  |  |
| © 2024 Pejabat Setiausaha Kerajaan Ne | geri Selangor. Hak Cipta Terpelihara.                                                        |                           |  |  |  |

- xii. Paparan pengesahan bahawa transaksi pembayaran berjaya.
- xiii. Pengguna boleh klik butang **Muat Turun Resit** untuk memuat turun resit rasmi.
- xiv. Untuk makluman, resit rasmi yang asal hanya boleh dimuat turun buat kali pertama sahaja. Percubaan memuat turun resit kali kedua dan seterusnya adalah akan menerima paparan resit rasmi salinan.
- xv. Klik butang **Kembali** untuk kembali ke halaman senarai permohonan.

| KERAJAN NERE BLANDER<br>KERAJAN NERE BLANDER<br>Hert Row<br>Ask<br>Diverse drawts JOL JE BETTENLI                                                                                             | 03.056AN 90%380)<br>2049000657000002<br>Tuelso 30/05/2024                                |
|----------------------------------------------------------------------------------------------------|------------------------------------------------------------------------------------------|
| Bit         Perfait Tertman         Cars Expanse         No. 7           1         BAIRARAH LISUN PELELONG         0080         00240050000000         30040000000000000000000000000000000000 | 0/kan / Kod Akum Amaun<br>Hah<br>2861/06W/3208649<br>H0171205 10.0<br>2024 30/MLAH 10.00 |
| Reget Monyos : Srpuka-Sohoji<br>Calata : Burvashi, L'EDE YELO<br>PD : Sex REALAN TURION<br>PD : Sex REALAN TURION<br>Part Terman : 2010/200 -SUK KERLANN YEARN                                | N                                                                                        |
| kri adalah setakan komputer dan bidak per<br>Rest in-dijana dah Saktana - Pekalong<br>Na, Kelamasan (PMI 50, 600 - 5/331(33)                                                                  | dilandatangari.                                                                          |

- xvi. Paparan *preview* resit rasmi.
- xvii. *Right-click* pada tetikus  $\rightarrow$  pilih *Print*.

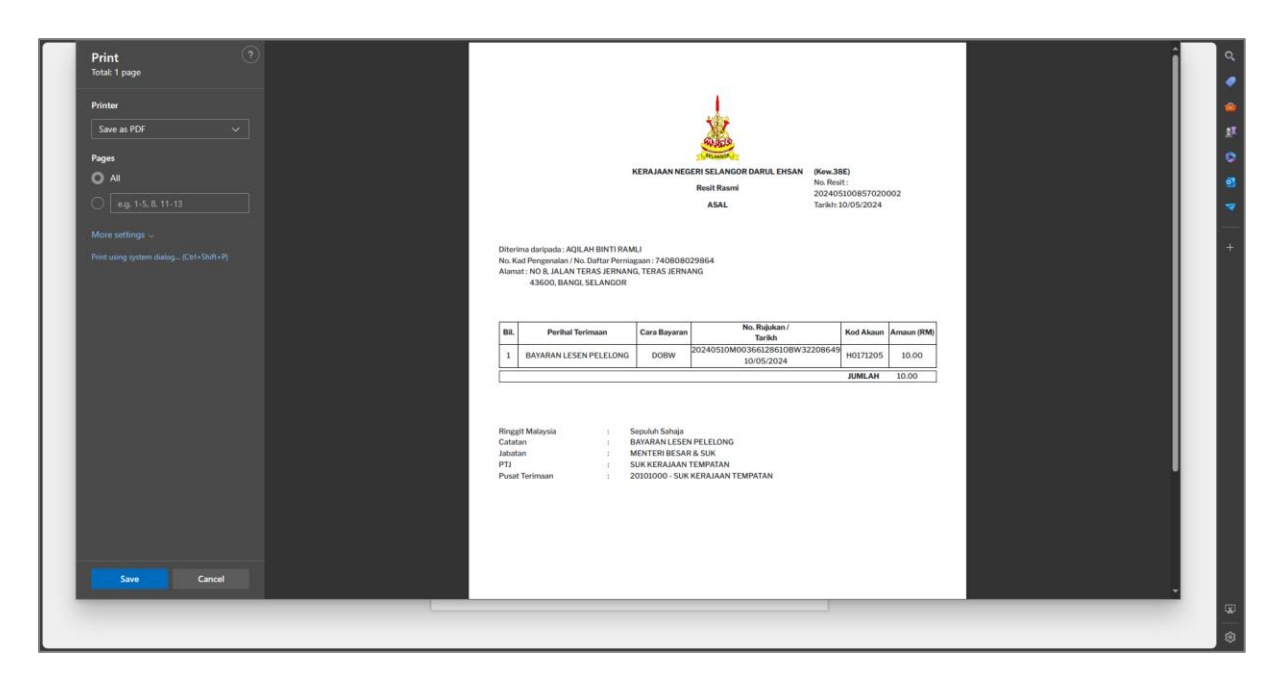

xviii. Pilih *destination* **Save as PDF** → Klik butang **Save** untuk menyimpan lesen dalam fail PDF.

|                                        | NG NEGERI SELANGOR                                                                                       | HI, MARIAM BINTI ZULKIFLY |
|----------------------------------------|----------------------------------------------------------------------------------------------------|---------------------------|
| Transaksi Pembayaran                   |                                                                                                    |                           |
| Pengesahan Terima Pembayaran           |                                                                                                    |                           |
| Pembayaran Gagal                       | RM 10.00<br>PERBENDAHARAAN NEGERI SELANGOR E-PELELONG<br>Cubaan pembayaran pada : 22-05-2024 10:09:05 AM |                           |
| No. Rujukan Transaksi DOBW :           | 20240522M00366118610BW36482331                                                                           |                           |
| Emel :                                 | abc@gmail.com                                                                                            |                           |
| No. Telefon :                          | +60 112359696                                                                                            |                           |
| Jumlah Yang Perlu Dibayar :            | RM 10.00                                                                                                 |                           |
| ← Kembali                              |                                                                                                    |                           |
|                                        |                                                                                                    |                           |
| © 2024 Pejabat Setiausaha Kerajaan Neg | geri Selangor. Hak Cipta Terpelihara.                                                                    |                           |

- xix. Paparan pengesahan bahawa transaksi pembayaran tidak berjaya.
- xx. Klik butang **Kembali** untuk kembali ke halaman senarai permohonan.
- xxi. Pemohon boleh membuat pembayaran semula sehingga transaksi pembayaran berjaya.

## 1.8. Jana Lesen

| -                | SISTEM E-PELELONG NEGERI SE                       | LANGOR                     | PERMOHONAN LESEN | SENARAI TRANSA                         | .KSI KERJA LELONGAN <del>*</del> |                   | ≡ |
|------------------|---------------------------------------------------|----------------------------|------------------|----------------------------------------|----------------------------------|-------------------|---|
| PERN<br>Permot   | IOHONAN LESEN<br>Ionan Lesen > Senarai Permohonan |                            |                  |                                        |                                  |                   |   |
| Pa               | par Lesen                                         |                            |                  |                                        |                                  |                   |   |
| Q Ca             | rian                                              |                            |                  |                                        |                                  |                   |   |
|                  |                                                   |                            |                  | Ses                                    | i Permohonan                     |                   | ^ |
| #1<br>Ses<br>20: | i Permohonan<br>24                                | Jenis Permohonan<br>BAHARU |                  | Tarikh Kemaskini<br>09/05/2024 5:48 PM |                                  | Status Permohonan |   |

- i. Selepas proses permohonan selesai, lesen akan dikeluarkan.
- ii. Pelelong boleh menjana lesen secara automatik di dalam sistem dengan klik butang **Papar Lesen**.

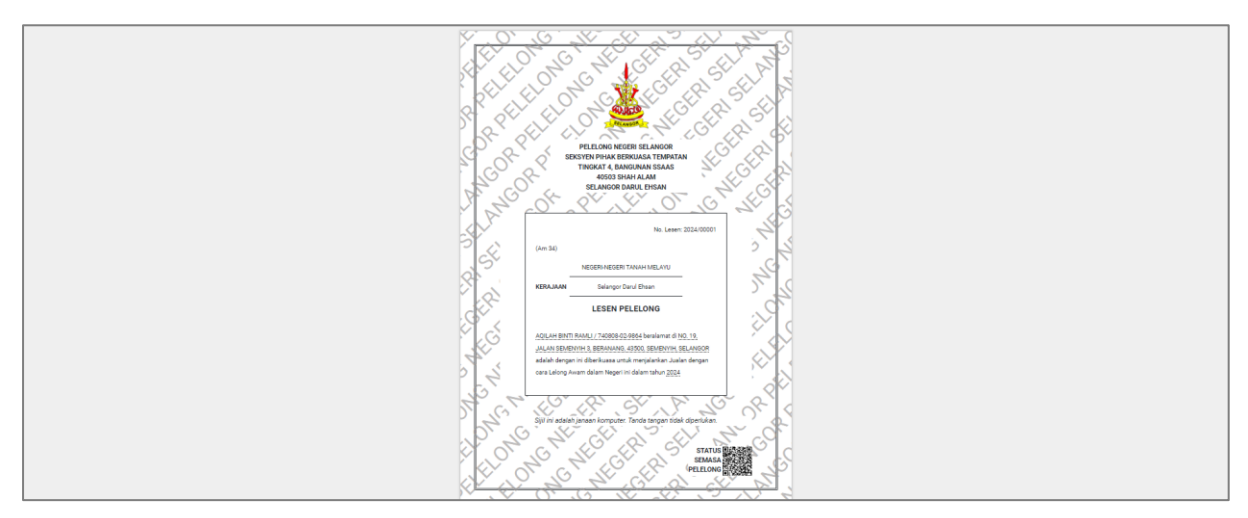

- iii. Paparan *preview* lesen pelelong.
- iv. Right-click pada tetikus  $\rightarrow$  pilih **Print**.

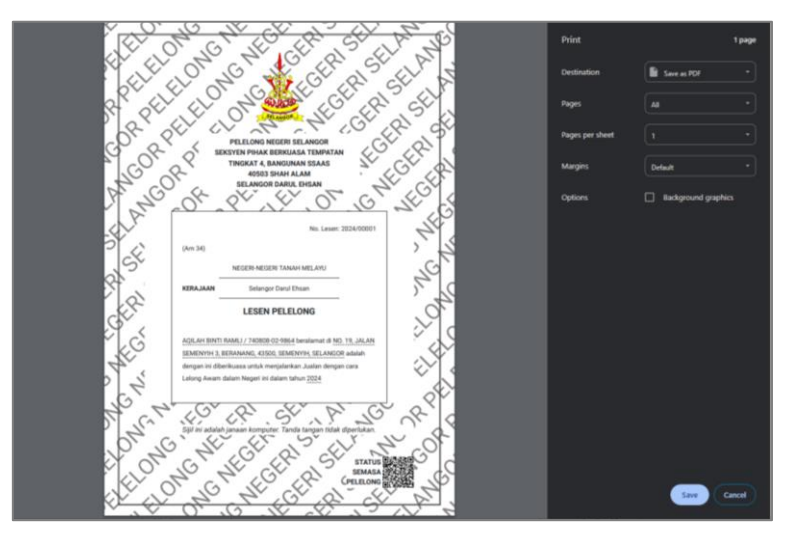

v. Pilih *destination* **Save as PDF** → Klik butang **Save** untuk menyimpan lesen dalam fail PDF.

## 2. SENARAI TRANSAKSI

|                  | SISTEM E-PELELO                       | NG NEGERI SELANGOR                    |                                        | PERMOHONAN LESEN             | SENARAI TRANSAKSI    | KERJA LELONGAN <del>-</del> | ≡                 |
|------------------|---------------------------------------|---------------------------------------|----------------------------------------|------------------------------|----------------------|-----------------------------|-------------------|
| SENA<br>Senara   | RAI TRANSAKSI<br>ii Transaksi         |                                       |                                        |                              |                      |                             |                   |
| 노 Mi             | uat Turun                             |                                       |                                        |                              |                      |                             |                   |
|                  | rian<br>No. Lesen Pelelong<br>Perihal | No. Resit                             |                                        | Tarikh Pembay                | aran                 | Jumlah Bayaran              |                   |
|                  |                                       |                                       |                                        |                              |                      |                             | Set Semula Carian |
|                  |                                       |                                       |                                        |                              | No. Lesen F          | Pelelong                    | ^                 |
| #1<br>No.<br>202 | Lesen Pelelong<br>4/00006             | No. Resit<br>202405100857020002       | Tarikh Pembayaran<br>10/5/2024 8:57 AM | Jumlah Bayaran (RM)<br>10.00 | Perihal<br>BAYARAN L | LESEN PELELONG              | Resit Salinan     |
|                  |                                       |                                       |                                        | < 1 >                        |                      |                             |                   |
|                  |                                       |                                       |                                        |                              |                      |                             |                   |
| © 2024 P         | ejabat Setiausaha Kerajaan Ne         | geri Selangor. Hak Cipta Terpelihara. |                                        |                              |                      |                             |                   |

- i. Klik menu Senarai Transaksi.
- ii. Paparan senarai transaksi bayaran lesen pelelong.
- iii. Senarai transaksi telah disusun secara *default (Descending)* mengikut tarikh pembayaran terakhir.
- iv. Pengguna boleh membuat carian dengan *expand* bar **Carian**.
- v. Pengguna boleh susun senarai mengikut kategori secara *ascending* atau *descending* dengan membuat pilihan pada pilihan kategori di atas kanan senarai.
- vi. Pengguna boleh muat turun senarai dengan klik butang **Muat Turun**.

# 2.1. Fungsi Muat Turun Resit Salinan

| <b>#1</b><br>No. Lesen Pelelong<br>2024/00001 | No. Resit<br>202405011000030002 | Tarikh Pembayaran<br>1/5/2024 10:00 AM | Jumlah Bayaran (RM)<br>10.00 | Perihal<br>BAYARAN LESEN PELELONG | Resit Salinan |
|-----------------------------------------------|---------------------------------|----------------------------------------|------------------------------|-----------------------------------|---------------|
|                                               |                                 | [                                      | < 1 >                        |                                   |               |

i. Klik ikon untuk memuat turun resit salinan.

- i. Paparan *preview* resit salinan.
- ii. Right-click pada tetikus  $\rightarrow$  pilih **Print**.

|                                                                                                    | Print 1 page                  |
|----------------------------------------------------------------------------------------------------|-------------------------------|
| ×                                                                                                    | Destination Save as PDF *     |
|                                                                                                    | Pages All *                   |
| Ren Brand No Hone 2024/5/000000000<br>SALINAN Terbin (2015/2024                                             | Pages per sheet 1 *           |
| Ditarima dargada: KABAH BINTI SKAMD<br>Na Kal Pengenakan / Na Dafter Pensingana: 65000335422                | Margins Default *             |
| Aliwan II BOOK TU-B GU KINA MITING, DAWORSTI HEBANGSAAN MALAYSIA<br>43000, BANG, SELANDOR                   | Options Z Background graphics |
| Bil. Purchal Terimaan Cara Bayawa <u>Na. Bajahaan /</u> Kad Akaan Amaan (Kili                               |                               |
| 1 BASABAN-LESEN PELLONIG DOBW 2024/0010003423H000W1594437PJ W10212005 10.00<br>0E055224 AMMAN 10.00         |                               |
|                                                                                                    |                               |
| Hingger Mataysia : Sopulut Shalip<br>Cadatan : BAXMANLISIEN PELLICHIG                                       |                               |
| Juliaian : MUTCH RESAR & SUK<br>PTJ : SUK KENAJAAN TEMPENAN<br>Punt Tirrimaan : 2000000 - SUKAUAAN TEMPENAN |                               |
|                                                                                                    |                               |
|                                                                                                    |                               |
|                                                                                                    |                               |
| Ni addein orteken komponer den tidek perior dirandistregani.                                                |                               |
| Reat bir digau cale Salam e Peñarg<br>Na Robernaur PMN SEL 600 S'0 31(38)                                   | Save Cancel                   |
|                                                                                                    |                               |

xxii. Pilih destination **Save as PDF** → Klik butang **Save** untuk menyimpan resit dalam fail PDF.

#### 3. KERJA LELONGAN PEJABAT TANAH

## 3.1. Senarai Kerja Lelongan Pejabat Tanah

| -                 | SISTEM                        | E-PELELONG                    | • NEGERI SE                                    | LANGOR                          |                                | PERMOHONAN LESEI       | N SENARAI TR                                                                                                    |                                                      | KERJA LELONGAN <del>-</del> |               | ≡       |
|-------------------|-------------------------------|-------------------------------|------------------------------------------------|---------------------------------|--------------------------------|------------------------|----------------------------------------------------------------------------------------------------|------------------------------------------------------|-----------------------------|---------------|---------|
| KERJ.<br>Kerja Le | <b>A LELON</b><br>elongan > L | <b>GAN</b><br>elongan Pejak   | at Tanah                                       |                                 |                                |                        |                                                                                                    |                                                      |                             |               |         |
| Kerja             | Lelongan - Sen                | nasa                          |                                                |                                 |                                |                        |                                                                                                    |                                                      |                             |               |         |
| Q                 | Carian                        |                               |                                                |                                 |                                |                        |                                                                                                    |                                                      |                             |               |         |
|                   |                               |                               |                                                |                                 |                                |                        |                                                                                                    | Tarikh Lelo                                          | ngan                        |               | ^       |
| se<br>21          | esi<br>024                    | Tarikh Lelongan<br>13/05/2024 | Kuasa Melantik<br>PEJABAT<br>TANAH &<br>DAERAH | Jenis Aset<br>Lelongan<br>TANAH | Harga Rizab (RM)<br>120,000.00 | Deerah<br>SABAK BERNAM | Perincian Hakmilik<br>KOD DAERAH: [0<br>BERNAM<br>KOD BANDAR: [8<br>MANIS<br>JENIS HAKMILIK: 0<br>NO. HAKMILIK: 0<br>NO. LOT: LOT 3A | 15] SABAK<br>15] PEKAN AIF<br>(: [GRN] GERA<br>00123 | Catatan<br>-<br>N           | Respon Lelong | an<br>7 |
|                   |                               |                               |                                                |                                 |                                | < 1 >                  |                                                                                                    |                                                      |                             |               |         |
| Makl              | um Balas Kerja                | Lelongan Ditolak              |                                                |                                 |                                |                        |                                                                                                    |                                                      |                             |               |         |
| <u>ج</u> ا        | Muat Turun                    |                               |                                                |                                 |                                |                        |                                                                                                    |                                                      |                             |               |         |
| QC                | Carian                        |                               |                                                |                                 |                                |                        |                                                                                                    |                                                      |                             |               |         |
| Ι.                |                               |                               |                                                |                                 |                                |                        |                                                                                                    | Tarikh Lelo                                          | ngan                        |               | ~       |
| Т                 | IADA REKOD                    |                               |                                                |                                 |                                | < >                    |                                                                                                    |                                                      |                             |               |         |
|                   |                               |                               |                                                |                                 |                                |                        |                                                                                                    |                                                      |                             |               |         |

- i. Klik menu **Kerja Lelongan** → **Pejabat Tanah**.
- ii. Paparan dua (2) tab senarai iaitu Kerja Lelongan Semasa dan Maklum Balas Kerja Lelongan Ditolak.
- iii. Pengguna boleh membuat carian dengan *expand* bar **Carian**.
- iv. Pengguna boleh susun senarai mengikut kategori secara *ascending* atau *descending* dengan membuat pilihan pada pilihan kategori di atas kanan senarai.
- v. Pengguna boleh muat turun senarai dengan klik butang **Muat Turun**.

# 3.2. Senarai Kerja Lelongan - Semasa

| DHONAN LESEN SENARAI TRANSAKSI KERJA LELONGAN 🕶 🚍                                                                                                    | INGOR PERI                                                                      | SISTEM E-PELELONG NEGERI SE                                                               |
|----------------------------------------------------------------------------------------------------|---------------------------------------------------------------------------------|-------------------------------------------------------------------------------------------|
|                                                                                                    |                                                                                 | KERJA LELONGAN<br>Kerja Lelongan > Lelongan Pejabat Tanah                                 |
|                                                                                                    |                                                                                 | Kerja Lelongan - Semasa                                                                   |
|                                                                                                    |                                                                                 | 去 Muat Turun                                                                              |
|                                                                                                    |                                                                                 | Q Carian                                                                                  |
| Kuasa Melantik     Jenis Aset Lelongan                                                                                                    | Sesi                                                                            | Tarikh Lelongan                                                                           |
| <ul> <li>Respon Lelongan</li> <li>Selesai</li> </ul>                                                                                                    | Perincian Hakmilik                                                              | Harga Rizab (RM)                                                                          |
| Set Semula Carian                                                                                                    |                                                                                 |                                                                                           |
| Tarikh Lelongan 🗸 🗸                                                                                                    |                                                                                 |                                                                                           |
| Perincian Hakmilik Catatan Respon Lelongan<br>KOD DAERAH: [08] PETALING - Catatan<br>KOD BANDAR: -<br>JENIS HAKMILIK: [HSM]<br>HAXMILIK: SPMENTRAR MUKIM<br>NO. HAKMILIK: 797<br>NO. LOT: - | Jenis Aset Harga Rizab (RM) Daerah<br>Lelongan 270,000.00 PETALING<br>LAIN-LAIN | et<br>Sesi Tarikh Lelongan Kuasa Melantik<br>2023 16/02/2023 PEJABAT<br>TANAH &<br>DAERAH |
| Set Sernula Caria                                                                                                    | Jenis Aset Harga Rizab (RM) Daerah<br>Lelongan 270,000.00 PETALING<br>LAIN-LAIN | •1<br>Seel Tarith Lelongan Kuasa Melantik<br>2023 16/02/2023 PEJABAT<br>TANAH &<br>DAERAH |

- i. Paparan Kerja Lelongan Semasa.
- ii. Senarai kerja lelongan telah disusun secara *default (Descending)* mengikut tarikh lelongan terkini.
- iii. Pengguna boleh membuat carian dengan *expand* bar **Carian**.
- iv. Pengguna boleh susun senarai mengikut kategori secara *ascending* atau *descending* dengan membuat pilihan pada pilihan kategori di atas kanan senarai.
- v. Pengguna boleh muat turun senarai dengan klik butang Muat Turun.

# 3.2.1. Respon Kerja Lelongan

| K |                                         |                               |                                                | MAKLUMAT KERJA LELONG             |                                                                                                    |                                      |
|---|-----------------------------------------|-------------------------------|------------------------------------------------|-----------------------------------|----------------------------------------------------------------------------------------------------|--------------------------------------|
|   | kerja telongan 2 telongan rejabat tahan |                               |                                                | Tarikh Lelongan :                 | 13/05/2024                                                                                                    |                                      |
|   | Kerja Lelongan - Se                     | emasa                         |                                                | Jenis Aset Lelongan :             | TANAH                                                                                                    |                                      |
|   | 丛 Muat Turun                            |                               |                                                | Kuasa Melantik :                  | PEJABAT TANAH & DAERAH                                                                                                    |                                      |
|   | Q Carian                                |                               |                                                | Harga Rizab (RM):                 | RM 120,000.00                                                                                                    |                                      |
|   | #1<br>Sesi<br>2024                      | Tarikh Lelongan<br>13/05/2024 | Kuasa Melantik<br>PEJABAT<br>TANAH &<br>DAERAH | Perincian Hakmilik :<br>Catatan : | KOD DAERAH: [05] SABAK BERNAM<br>KOD BANDAR: [35] PEKAN AIR MANIS<br>JENIS HAKMILIK: [GRN] GERAN<br>NO. HAKMILIK: 00123<br>NO. LOT: LOT 3A | Catatan Respon Lelon<br>- EELON RESP |
|   |                                         |                               |                                                |                                   |                                                                                                    |                                      |
|   |                                         |                               |                                                | Prestasi Lelongan :               | <ul> <li>Memuaskan</li> <li>Tidak Memuaskan</li> </ul>                                                                                     |                                      |
|   |                                         |                               |                                                | Respon Lelongan:                  | TIADA RESPON                                                                                                    |                                      |
|   | Maklum Balas Keri                       | a Lelongan Ditolak            |                                                |                                   | ← Kembali 🖉 Kemaskini                                                                                                    |                                      |

- i. Klik baris kerja lelongan yang ingin direspon iaitu berstatus **Belum Respon** pada halaman senarai.
- ii. Paparan maklumat kerja lelongan.
- iii. Klik butang **Kemaskini** untuk untuk respon terhadap kerja lelongan yang diagih atau **Kembali** untuk membatalkan aktiviti.

# 3.2.1.1. Respon Terima Kerja Lelongan

| Kerja Lelongan >    | Lelongan Pejat                | oat Tanah                            | MAKLUMAT KERJA LELONG | JAN                                                                                                    |              |                                 |
|---------------------|-------------------------------|--------------------------------------|-----------------------|----------------------------------------------------------------------------------------------------|--------------|---------------------------------|
| Kerja Lelongan - Si | emasa                         |                                      | Tarikh Lelongan :     | 13/05/2024                                                                                                    |              |                                 |
| 👍 Muat Turun        |                               |                                      | Jenis Aset Lelongan : | TANAH                                                                                                    |              |                                 |
| Q Carian            |                               |                                      | Kuasa Melantik :      | PEJABAT TANAH & DAERAH                                                                                                    |              |                                 |
|                     |                               |                                      | Harga Rizab (RM):     | RM 120,000.00                                                                                                    |              |                                 |
| #1<br>Sesi<br>2024  | Tarikh Lelongan<br>13/05/2024 | Kuasa Melantik<br>PEJABAT<br>TANAH & | Perincian Hakmilik :  | KOD DAERAH: [05] SABAK BERNAM<br>KOD BANDAR: [05] PEKAN AIR MANIS<br>JENIS HAKMILIK: [CRN] GERAN<br>NO. HAKMILIK: 00123<br>NO. LOT. LOT 3A | Catatan<br>- | Respon Lelongan<br>BELIMARCEPON |
|                     |                               | DAERAH                               | Catatan :             |                                                                                                    |              |                                 |
|                     |                               |                                      | Respon Lelongan:      | Terima Kerja Lelongan 🗸 🗸                                                                                                    | )            |                                 |
|                     |                               |                                      |                       | ← Kembali 🗌 🖬 Simpan                                                                                                    |              |                                 |

- i. Pilih respon **Terima Kerja Lelongan**.
- ii. Klik butang **Simpan** untuk hantar respon atau klik butang **Kembali** untuk membatalkan aktiviti.

| #1           |                               |                                                |                                 |                                |                        |                                                                                                    |              |                              |
|--------------|-------------------------------|------------------------------------------------|---------------------------------|--------------------------------|------------------------|----------------------------------------------------------------------------------------------------|--------------|------------------------------|
| Sesi<br>2024 | Tarikh Lelongan<br>13/05/2024 | Kuasa Melantik<br>PEJABAT<br>TANAH &<br>DAERAH | Jenis Aset<br>Lelongan<br>TANAH | Harga Rizab (RM)<br>120,000.00 | Daerah<br>SABAK BERNAM | Perinsian Hakmilik<br>KOD DAERAH: [05] SABAK<br>BERNAM<br>KOD BANDAR: [05] PEKAN AIR<br>MANIS<br>Jenis Hakmilik: [GRN] GERAN<br>NO. HAKMILIK: 00123<br>NO. LOT: LOT 3A | Catatan<br>- | Respon Lalongan<br>(01700044 |

- iii. Respon lelongan telah bertukar kepada **Diterima**.
- iv. Pelelong boleh melaksanakan kerja-kerja lelongan.

# 3.2.1.2. Respon Tolak Kerja Lelongan

|                                         | a management        |                               |                                                |                                                                   |                                                                                                    |      |           |                 |
|-----------------------------------------|---------------------|-------------------------------|------------------------------------------------|-------------------------------------------------------------------|----------------------------------------------------------------------------------------------------|------|-----------|-----------------|
| к                                       | ERJA LELON          | IGAN                          |                                                | MAKLUMAT KERJA LELONGAN                                           |                                                                                                    |      |           |                 |
| Kerja Lelongan 🗦 Lelongan Pejabat Tanah |                     |                               | bat Tanah                                      | Tarikh Lelongan :                                                 | 15/05/2024                                                                                                    |      |           |                 |
| ľ                                       | Kerja Lelongan - Se | masa                          |                                                | Jenis Aset Lelongan :                                             | TANAH                                                                                                    |      |           |                 |
|                                         |                     |                               |                                                | Kuasa Melantik :                                                  | PEJABAT TANAH & DAERAH                                                                                                    |      |           |                 |
|                                         | A Muat Turun        |                               |                                                | Harga Rizab (RM):                                                 | RM 250,000.00                                                                                                    |      |           |                 |
|                                         | Q Carian            |                               |                                                | Perincian Hakmilik :                                              | KOD DAERAH: [04] KUALA SELANGOR<br>KOD BANDAR: [79] PEKAN BUKIT BELIMBING<br>JENIS HAKMILIK: [04] GERAN MUKIM<br>NO, HAKMILIK: 00123<br>NO, LOT: LOT 3A |      |           | ~               |
|                                         | Sesi<br>2024        | Tarikh Lelongan<br>15/05/2024 | Kuasa Melantik<br>PEJABAT                      |                                                                   |                                                                                                    | 1    | Catatan   | Respon Lelongan |
|                                         |                     |                               | TANAH &<br>DAERAH                              | Catatan :                                                         |                                                                                                    |      |           |                 |
|                                         |                     |                               |                                                | Respon Lelongan:                                                  | Tolak Kerja Lelongan                                                                                                    | ~    |           |                 |
|                                         |                     |                               |                                                | Sebab : *                                                         | SAYA MEMPUNYAI KOMITMEN YANG BANYAK BUAT MASA INI.                                                                                                    |      |           |                 |
|                                         | #2<br>Sesi<br>2023  | Tarikh Lelongan<br>15/06/2023 | Kuasa Melantik<br>PEJABAT<br>TANAH &<br>DAERAH | Saya bersetuju sekiranya saya n<br>dilengahkan untuk tempoh Z har | enolak kerja lelongan ini, status lantikan kerja lelongan saya akan<br>1.<br>← Kembali 🚺 🖬 Sim                                                          | ıpan | Catatan . | Respon Lelongan |

- i. Pilih respon **Tolak Kerja Lelongan**  $\rightarrow$  Isi sebab penolakan  $\rightarrow$  tanda kotak pengakuan untuk dikenakan penalti sekiranya menolak agihan kerja lelongan.
- ii. Klik butang **Simpan** untuk hantar respon atau klik butang **Kembali** untuk membatalkan aktiviti.

|              | SISTEM                              | E-PELELONG                                     | 9 NEGERI SE                     | LANGOR                         |                          | PERMOHONAN LESEN                                                                                                    | SENARAI TRANSAKSI                                                       | KERJA LELONGAN 🗸                       |                                      | Ξ                              |
|--------------|-------------------------------------|------------------------------------------------|---------------------------------|--------------------------------|--------------------------|----------------------------------------------------------------------------------------------------|-------------------------------------------------------------------------|----------------------------------------|--------------------------------------|--------------------------------|
| KER<br>Kerja | JA LELON<br>Lelongan > L            | <b>GAN</b><br>.elongan Pejak                   | at Tanah                        |                                |                          |                                                                                                    |                                                                         |                                        |                                      |                                |
| PEN          | ALTI SELAMA <u>7</u> H              | ARI KERANA MEN                                 | OLAK KERJA LELO                 | NGAN                           |                          |                                                                                                    |                                                                         |                                        |                                      |                                |
| Ke           | rja Lelongan - Sen                  | nasa                                           |                                 |                                |                          |                                                                                                    |                                                                         |                                        |                                      |                                |
|              | Muat Turun                          |                                                |                                 |                                |                          |                                                                                                    |                                                                         |                                        |                                      |                                |
|              | 2, Carian                           |                                                |                                 |                                |                          |                                                                                                    |                                                                         |                                        |                                      |                                |
|              | TIADA REKOD                         |                                                |                                 |                                |                          |                                                                                                    | Sesi                                                                    |                                        |                                      | ~                              |
|              |                                     |                                                |                                 |                                |                          | < >                                                                                                    |                                                                         |                                        |                                      |                                |
|              |                                     |                                                |                                 |                                |                          |                                                                                                    |                                                                         |                                        |                                      |                                |
| M            | aklum Balas Kerja                   | Lelongan Ditolak                               |                                 |                                |                          |                                                                                                    |                                                                         |                                        |                                      |                                |
|              | A Carian                            |                                                |                                 |                                |                          |                                                                                                    |                                                                         |                                        |                                      |                                |
|              |                                     |                                                |                                 |                                |                          |                                                                                                    | Tarikh Lelo                                                             | ngan                                   |                                      | ~                              |
|              | r1<br>Tarikh Lelongan<br>15/05/2024 | Kuasa Melantik<br>PEJABAT<br>TANAH &<br>DAERAH | Jenis Aset<br>Lelongan<br>TANAH | Harga Rizab (RM)<br>250,000.00 | Daerah<br>KUALA SELANGOR | Perincian Hakmilik<br>KOD DAERAH: [04]<br>SELANGOR<br>KOD BANDAR: [79]<br>BELIMBING<br>JENIS HAKMILIK: 0<br>MUKIM<br>NO. HAKMILIK: 00<br>NO. LOT: LOT 3A | Sebab<br>KUALA SAYA MEM<br>YANG BAN<br>PEKAN BUKIT<br>[GM] GERAN<br>123 | IPUNYAI KOMITMEN<br>YAK BUAT MASA INI. | Respon Tarik<br>DITOLAK 10/C<br>10:1 | h Respon<br>35/2024<br>2:36 AM |

- iii. Respon lelongan telah bertukar kepada Diterima dan dipindahkan maklumat kerja lelongan daripada tab Kerja Lelongan – Semasa kepada tab Maklum Balas Kerja Lelongan Ditolak.
- iv. *Banner* peringatan *countdown* penalti akan dipaparkan di atas halaman hingga tempoh penalti tamat.

## 3.3. Maklum Balas Kerja Lelongan Ditolak

| Maklum Balas Kerja                  | Lelongan Ditolak                               |                                 |                                |                          |                                                                                                    |                                                                |                   |                                          |        |
|-------------------------------------|------------------------------------------------|---------------------------------|--------------------------------|--------------------------|----------------------------------------------------------------------------------------------------|----------------------------------------------------------------|-------------------|------------------------------------------|--------|
| 占 Muat Turun                        |                                                |                                 |                                |                          |                                                                                                    |                                                                |                   |                                          |        |
| <b>Q</b> Carian                     |                                                |                                 |                                |                          |                                                                                                    |                                                                |                   |                                          |        |
|                                     |                                                |                                 |                                |                          |                                                                                                    | Tarikh Lelongan                                                |                   |                                          | ~      |
| 91<br>Tarikh Lelongan<br>15/05/2024 | Kuasa Melantik<br>PEJABAT<br>TANAH &<br>DAERAH | Jenis Aset<br>Lelongan<br>TANAH | Harga Rizab (RM)<br>250,000.00 | Daerah<br>KUALA SELANGOR | Perincian Hakmilik<br>KOD DAERAH: [04] KUALA<br>SELANCOR<br>KOD BANDAR: [79] PEKAN BUKIT<br>BELIMBING<br>JENIS HAKMILIK: [GM] GERAN<br>MUKIM<br>NO. HAKMILIK: 00123<br>NO. LOT: LOT 3A | Sebab<br>SAYA MEMPUNYAI KOMITMEN<br>YANG BANYAK BUAT MASA INI. | Respon<br>DITOLAK | Tarikh Respo<br>10/05/202<br>10:12:36 Al | n<br>J |
|                                     |                                                |                                 |                                |                          | < 1 >                                                                                                    |                                                                |                   |                                          |        |

- i. Paparan Maklum Balas Kerja Lelongan Ditolak.
- ii. Senarai kerja lelongan telah disusun secara *default (Descending)* mengikut tarikh respon terkini.
- iii. Pengguna boleh membuat carian dengan *expand* bar **Carian**.
- iv. Pengguna boleh susun senarai mengikut kategori secara *ascending* atau *descending* dengan membuat pilihan pada pilihan kategori di atas kanan senarai.
- v. Pengguna boleh muat turun senarai dengan klik butang Muat Turun.

## 4. KERJA LELONGAN SELAIN PEJABAT TANAH

## 4.1. Senarai Kerja Lelongan Selain Pejabat Tanah

|                         | SISTEM E-PELELONG NEGER                        | RI SELAI       | IGOR                            | PERMOHONAN LESEN               | SENARAI TRANSAKSI KE            | RJA LELONGAN <del>-</del> | =                              |
|-------------------------|------------------------------------------------|----------------|---------------------------------|--------------------------------|---------------------------------|---------------------------|--------------------------------|
| <b>KERJ</b><br>Kerja Le | A LELONGAN<br>elongan > Lelongan Selain Pejaba | t Tanah        |                                 |                                |                                 |                           |                                |
| + Tai                   | mbah Kerja Lelongan 🛛 🛃 Muat Turun             |                |                                 |                                |                                 |                           |                                |
| Q Car                   | rian                                           |                |                                 |                                |                                 |                           |                                |
|                         | Tarikh Lelongan                                | ۵              | Kuasa Melantik<br>MAHKAMAH      | Jenis Aset Lelo                | ngan                            | Harga Rizab (RM)          |                                |
|                         | Kategori Jualan                                |                | Harga Jualan (RM)               |                                |                                 |                           |                                |
|                         |                                                |                |                                 |                                |                                 |                           | Set Semula Carian              |
|                         |                                                |                |                                 |                                | Tarikh Lelongan                 |                           | ~                              |
| #1<br>Tarii<br>09/0     | kh Lelongan Kuasa Melant<br>05/2024 MAHKAMA    | ik<br>H TINGGI | Jenis Aset Lelongan<br>KEDIAMAN | Harga Rizab (RM)<br>120,000.00 | Harga Jualan (RM)<br>145,000.00 | ) Kategori<br>JUAL P/     | Jualan<br>ADA LELONGAN PERTAMA |
|                         |                                                |                |                                 | < 1 >                          |                                 |                           |                                |

- i. Klik menu Kerja Lelongan → Selain Pejabat Tanah.
- ii. Paparan senarai kerja lelongan selain Pejabat Tanah.
- iii. Senarai kerja lelongan telah disusun secara *default (Descending)* mengikut tarikh lelongan terkini.
- iv. Pengguna boleh membuat carian dengan *expand* bar **Carian**.
- v. Pengguna boleh susun senarai mengikut kategori secara *ascending* atau *descending* dengan membuat pilihan pada pilihan kategori di atas kanan senarai.
- vi. Pengguna boleh muat turun senarai dengan klik butang Muat Turun.

## 4.2. Tambah Kerja Lelongan

| Q Carian    | TAMBAH KERJA LELONGAN  |                            |  |
|-------------|------------------------|----------------------------|--|
|             | Tarikh Lelongan :*     | 09/05/2024                 |  |
| TIADA REKOD | Jenis Aset Lelongan :* | KEDIAMAN                   |  |
|             | Kuasa Melantik :*      | MAHKAMAH TINGGI            |  |
|             | Harga Rizab (RM):*     | RM 120,000.00              |  |
|             | Harga Jualan (RM):*    | RM 145,000.00              |  |
|             | Kategori Jualan :*     | JUAL PADA LELONGAN PERTAMA |  |
|             |                        | ← Kembali + Tambah         |  |

- i. Klik butang **Tambah Kerja Lelongan** pada halaman senarai.
- ii. Isi borang tambah kerja lelongan.
- iii. Medan bertanda \* adalah wajib diisi.
- iv.
- v. Klik butang **Tambah** untuk menambah lelongan atau **Kembali** untuk membatalkan aktiviti.

# 4.3. Kemaskini Kerja Lelongan

| Q Carian                      |                                 | MAKLUMAT KERJA LELONG  | an                         |                                               |
|-------------------------------|---------------------------------|------------------------|----------------------------|-----------------------------------------------|
|                               |                                 | Tarikh Lelongan :*     | 09/05/2024                 | ×                                             |
| e1                            |                                 | Jenis Aset Lelongan :* | KEDIAMAN                   |                                               |
| Tarikh Lelongan<br>09/05/2024 | Kuasa Melantik<br>MAHKAMAH TING | Kuasa Melantik :*      | MAHKAMAH TINGGI Ø          | Kategori Jualan<br>JUAL PADA LELONGAN PERTAMA |
|                               |                                 | Harga Rizab (RM):*     | RM 120,000.00              |                                               |
|                               |                                 | Harga Jualan (RM):*    | RM 145,000.00              |                                               |
|                               |                                 | Kategori Jualan :*     | JUAL PADA LELONGAN PERTAMA |                                               |
|                               |                                 |                        | ← Kembali 🖉 Kemaskini      |                                               |

- i. Pilih baris kerja lelongan yang ingin dikemaskini pada halaman senarai.
- ii. Paparan maklumat kerja lelongan.
- iii. Klik butang **Kemaskini** untuk mengemaskini kerja lelongan atau **Kembali** untuk membatalkan aktiviti.

| Q Carian        |                | MAKLUMAT KERJA LELONG  | AN                         |                            |
|-----------------|----------------|------------------------|----------------------------|----------------------------|
|                 |                | Tarikh Lelongan :*     | 09/05/2024                 |                            |
|                 |                | Jenis Aset Lelongan :* | KEDIAMAN                   | . [1.]                     |
| Tarikh Lelongan | Kuasa Melantik | Kuasa Melantik :*      | MAHKAMAH TINGGI            | 8) Kategori Jualan         |
| 09/03/2024      | MARKAMAR TING  | Harga Rizab (RM):*     | RM 120,000.00              | JUAL PADA LELUNGAN PERTAMA |
|                 |                | Harga Jualan (RM):*    | RM 145,000.00              |                            |
|                 |                | Kategori Jualan :*     | JUAL PADA LELONGAN PERTAMA |                            |
|                 |                | THAPUS                 | ← Kembali 🛛 🖬 Simpan       |                            |

- iv. Kemaskini borang kerja lelongan.
- v. Klik butang **Simpan** untuk menyimpan maklumat kerja lelongan atau **Kembali** untuk membatalkan aktiviti atau **Hapus** untuk menghapus kerja lelongan.

# 5. FUNGSI UMUM SISTEM

## 5.1. Fungsi Carian

| Q Ca | rian                          |                     |  |                   |  |                              |            |        |
|------|-------------------------------|---------------------|--|-------------------|--|------------------------------|------------|--------|
|      | Sesi<br>2017 ~                | ID Permohonan       |  | No. Lesen         |  | Nama Pelelong                |            |        |
|      | Daerah<br>KLANG               | Respon Lelongan 🗸 🗸 |  | Sumber V          |  | Jenis Aset Lelongan<br>TANAH |            | ~      |
|      | Kuasa Melantik<br>BANK (LACA) | Harga Rizab (RM)    |  | Harga Jualan (RM) |  |                              |            |        |
|      |                               |                     |  |                   |  |                              | Set Semula | Carian |

- i. Klik bar **Carian** untuk *expand* medan carian.
- ii. Isi *keyword* carian.
- iii. Klik butang **Carian** untuk memulakan carian atau klik butang **Set Semula** untuk set medan carian kepada tetapan *default*.

#### 5.2. Fungsi Susunan

| Tarikh Kemaskini    | ~     |
|---------------------|-------|
| Sesi                |       |
| ID Permononan       |       |
| Tarikh Lelongan     | ikini |
| Kuasa Melantik      |       |
| Jenis Aset Lelongan | 4     |
| Harga Rizab (RM)    |       |
| Perincian Hakmilik  |       |
| Harga Jualan (RM)   |       |
| Nama Pelelong       |       |
| No. Lesen           |       |
| Respon Lelongan     |       |

- i. Klik medan kategori susunan untuk memilih kategori.
- ii. Klik anak panah atas atau bawah di sebelah medan kategori untuk menyusun senarai secara *ascending* atau *descending*.

## 5.3. Fungsi Muat Turun

| I | Senarai Kerja Lelongan Pejabat Tanah |                       |                                 |                  |                   |                |                        |                              |                            | t Turun                                                                                                    |                 |                                                                    |          |                                  |                        |              |                         |
|---|--------------------------------------|-----------------------|---------------------------------|------------------|-------------------|----------------|------------------------|------------------------------|----------------------------|----------------------------------------------------------------------------------------------------|-----------------|--------------------------------------------------------------------|----------|----------------------------------|------------------------|--------------|-------------------------|
| E | No. Tarikh Lelonga                   | n Jenis Aset Lelongan | Jenis Aset Lelongan (Lain-lain) | Harga Rizab (RM) | Harga Jualan (RM) | Daerah         | Catatan                | Kuasa Melantik               | Kuasa Melantik (Lain-lain) | Perincian Hakmilik                                                                                                    | Respon Lelongan | Nota Prestasi                                                      | Prestasi | Kategori Jualan                  | Nama Pelelong          | Dicipta Oleh | Sumber                  |
| , | 18/5/2024                            | TANAH                 |                                 | 88,000.00        | 90,000.00         | HULU<br>LANGAT | TANAH LOT<br>BUNGALOW. | PEJABAT<br>TANAH &<br>DAERAH |                            | Kod Daerah: [06]<br>HULU LANGAT<br>Kod Bandar: [01]<br>MUKIM<br>BERANANG<br>Jenis Hakmilik:<br>[GRN] GERAN<br>No. Hakmilik: 145<br>No. Lot: LOT 4       | Selesai         | PELELONG<br>AMAT<br>KOMITED<br>TERHADAP<br>PELAKSANAAN<br>LELONGAN | 1        | JUAL PADA<br>LELONGAN<br>PERTAMA | AMINAH BINTI<br>ROSLAN | BPM 1        | Internal<br>/<br>Manual |
| : | 2 20/5/2024                          | TANAH                 |                                 | 250,000.00       |                   | HULU<br>LANGAT | LOT TANAH<br>BUNGALOW  | PEJABAT<br>TANAH &<br>DAERAH |                            | Kod Daerah: [06]<br>HULU LANGAT<br>Kod Bandar: [01]<br>MURIM<br>BERANANG<br>Jenis Hakmilik:<br>[GRN] GERAN<br>No. Hakmilik:<br>00123<br>No. Lot: LOT 3A | Telah Diagih    |                                                                    |          |                                  | AMINAH BINTI<br>ROSLAN | BPM 1        | Internal<br>/<br>Manual |

- vi. Klik butang **Muat Turun** pada halaman senarai.
- vii. Paparan *preview* senarai kerja lelongan yang akan dimuat turun.
- viii. Klik butang **Muat Turun** untuk memuat turun senarai kerja lelongan.

#### 6. PROFIL PENGGUNA

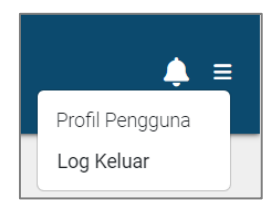

i. Klik ikon <sup>■</sup> pada bahagian atas kanan → klik menu **Profil Pengguna** untuk melihat profil.

#### 6.1. Kemaskini Profil

| Pengurusan Akaun > Profil I    | <b>UN</b><br>Pengguna                                                                     |                     |                                                       |                                                  |
|--------------------------------|-------------------------------------------------------------------------------------------|---------------------|-------------------------------------------------------|--------------------------------------------------|
| Pengurusan Akaun               |                                                                                           |                     |                                                       |                                                  |
| Gombar Berukuran<br>Posport: • | Noma Penuh Pemohon.*<br>AMIRAH BINTI ANUAR<br>No Kad Pengenalan Pemohol<br>950101-01-5566 | <del>v</del>        | Ernet*<br>abc@gmail.com<br>No Telefon Pejobot:<br>+60 | No Telefon:*<br>+60 196658055<br>No Faks:<br>+60 |
| NO 3, JALAN SERI TERAP         | 5, TAMAN SERI TERAP                                                                       |                     |                                                       |                                                  |
| MUAR                           |                                                                                           |                     |                                                       |                                                  |
| Negeri:*<br>JOHOR              | ~                                                                                         | Bandar.*<br>GERISEK | ×                                                     |                                                  |
| Poskod.*<br>84000              |                                                                                           |                     |                                                       | 🖍 Kernaskini                                     |

- i. Paparan profil pengguna.
- ii. Klik butang Kemaskini untuk mengemaskini maklumat pengguna.

| Pengurusan Aka<br>Pengurusan Akaun > Profil | <b>UN</b><br>Pengguna     |             |                                                   |                    |  |  |  |
|---------------------------------------------|---------------------------|-------------|---------------------------------------------------|--------------------|--|--|--|
| Pengurusan Akaun                            |                           |             |                                                   |                    |  |  |  |
| Gambar Berukuran                            | Nama Penuh Pemohon:*      |             | Emet.*                                            | No Telefon:*       |  |  |  |
| Passport:                                   | AMIRAH BINTI ANUAR        |             | abc@gmail.com                                     | +60 196658055      |  |  |  |
|                                             | No Kad Pengenalan Pemohor | n: <b>*</b> |                                                   | No Faks:           |  |  |  |
| 2 6                                         | 950101-01-5566            |             | No Telefon Pejabat:                               |                    |  |  |  |
| 125                                         |                           |             | +60                                               | +60                |  |  |  |
| Alamat Pemohon:*                            |                           |             | 🖉 Jika ingin menukar kata laluan<br>Kata Laluan:* | Kata Laluan Baru:* |  |  |  |
| NO 3, JALAN SERI TERAP                      | 5, TAMAN SERI TERAP       |             |                                                   |                    |  |  |  |
| MUAR                                        |                           |             | Sah Kata Laluan Baru:*                            |                    |  |  |  |
| Negeri:*                                    |                           | Bandar:*    |                                                   |                    |  |  |  |
| JOHOR                                       | ~                         | GERISEK ~   |                                                   |                    |  |  |  |
| Poskod:*                                    |                           |             |                                                   |                    |  |  |  |
| 84000                                       |                           |             |                                                   |                    |  |  |  |
|                                             |                           |             |                                                   |                    |  |  |  |
|                                             |                           |             |                                                   |                    |  |  |  |
|                                             |                           |             |                                                   | ← Kembali 🖬 Simpan |  |  |  |

- iii. Pengguna boleh mengemaskini profil.
- iv. Klik butang **Simpan** untuk menyimpan maklumat yang telah dikemaskini atau klik butang **Kembali** untuk membatalkan aktiviti.